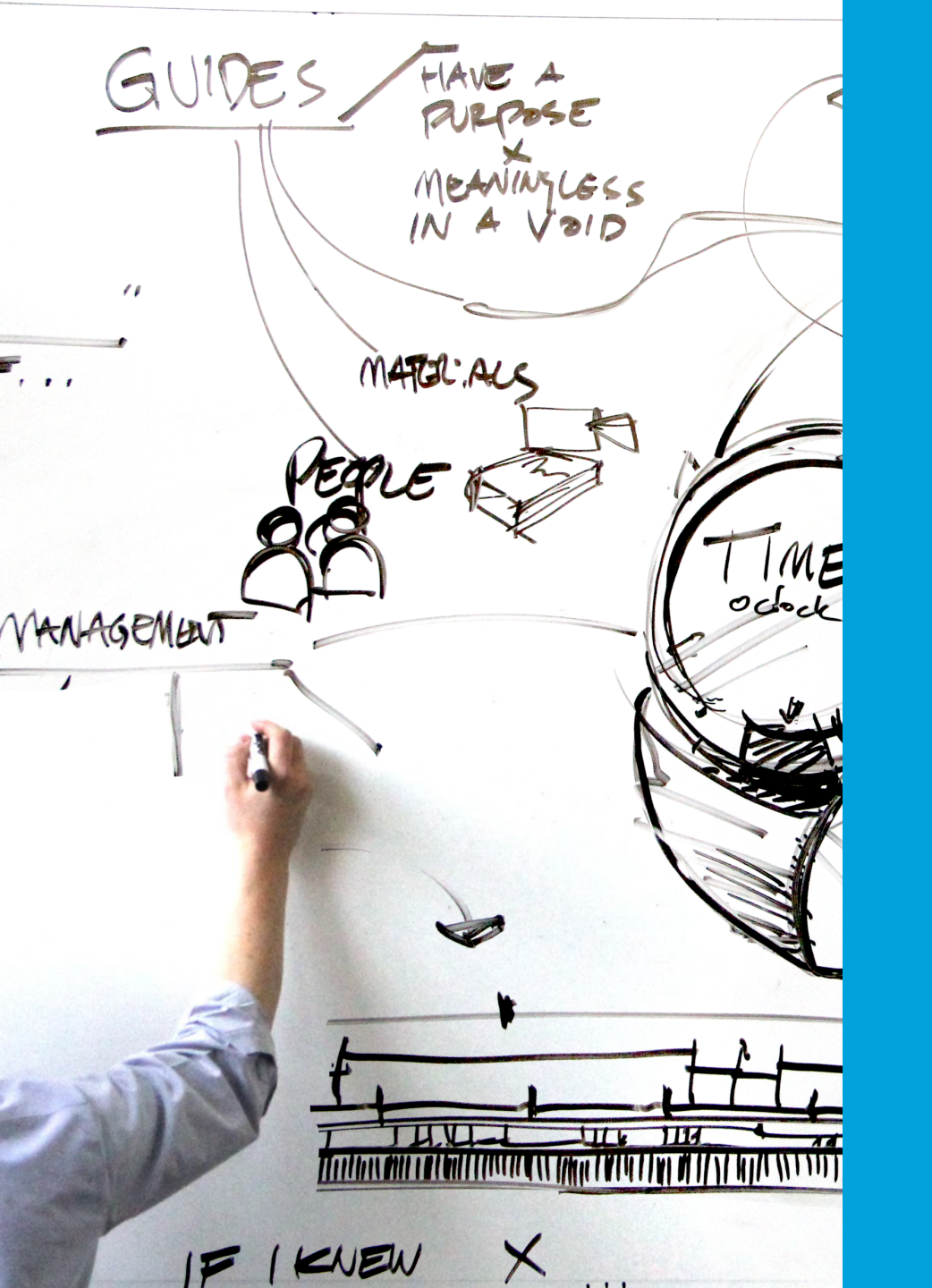

# **Alex Livingston**

**Product and Experience Design** 

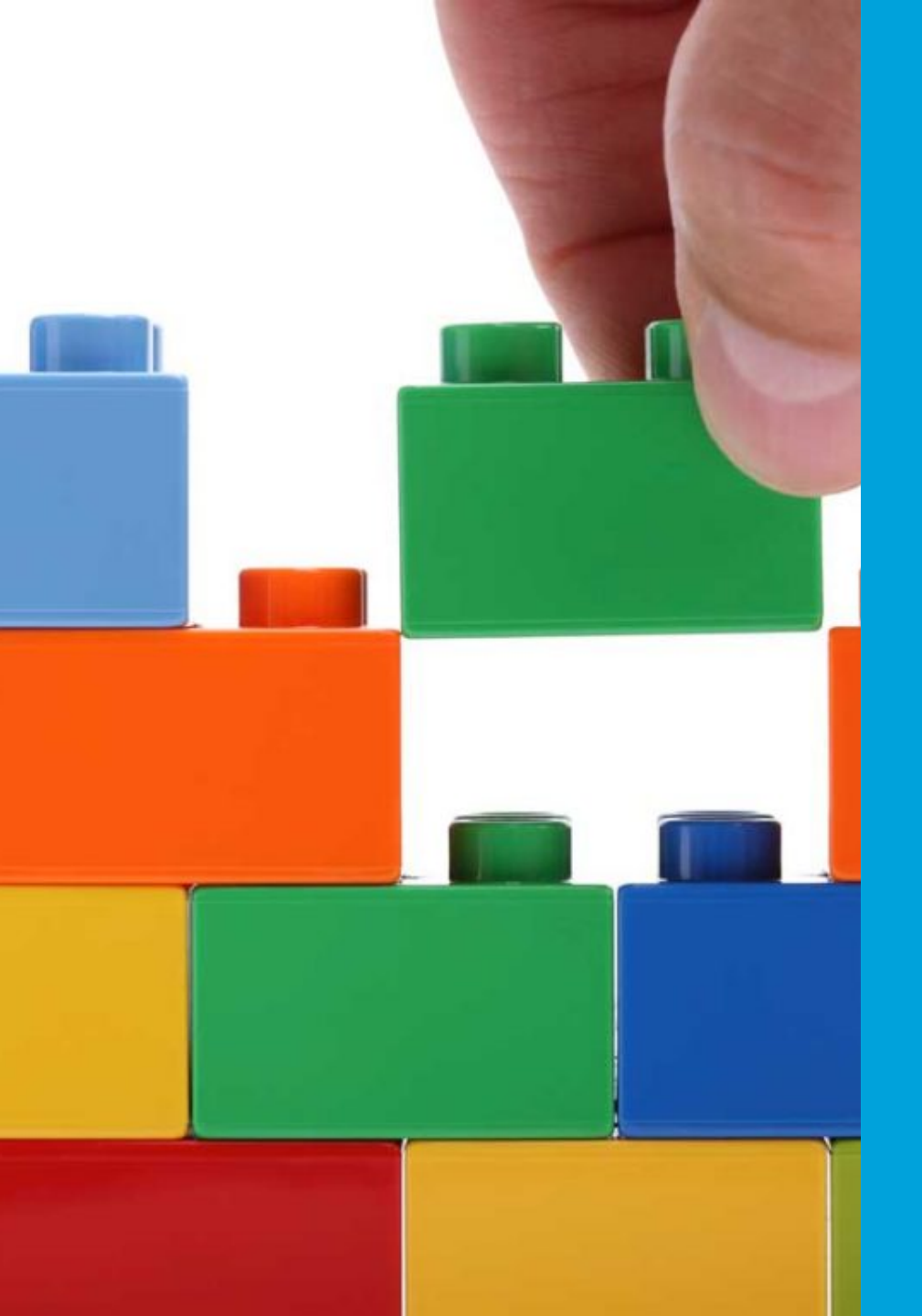

# **Improving Excel Online**

**Presented here:** 

**Data Validation redesign** 

**Other work:** 

Sort & Filter redesign MS Forms & Excel integration Cut Copy Paste animations Excel start page redesign

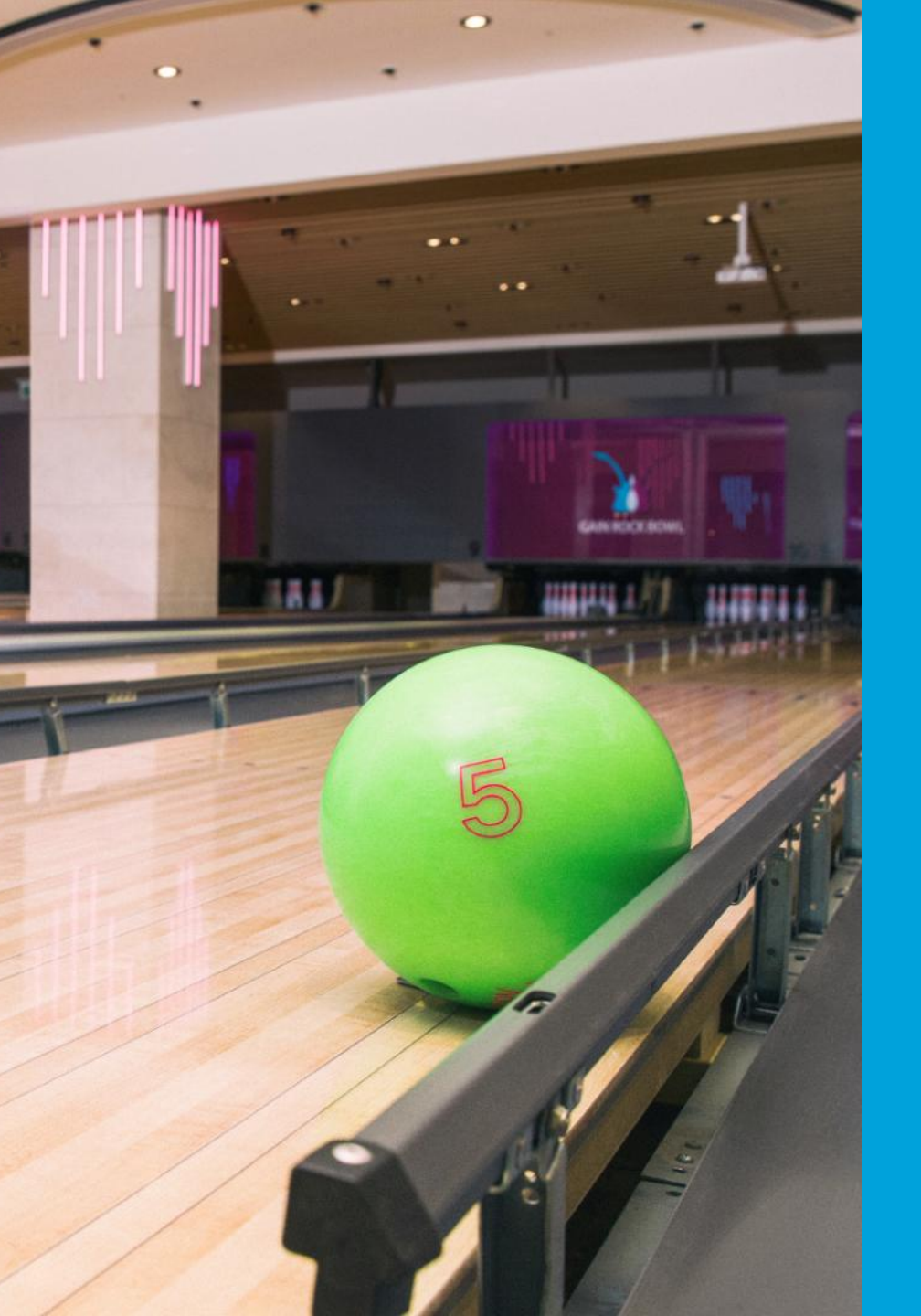

# **Data Validation**

# Controlling and checking spreadsheet inputs to avoid mistakes

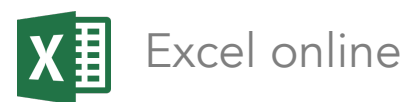

### Bringing Excel on the web to the forefront

Contextual issues:

**People don't know Excel is on web** – Lack of awareness for existing & potential users

**Confusion about Office** – Perpetual license VS O365 paid VS free web version

**Google Sheets competition conundrum** – Catch up or innovate?

\*\*\* Excel Online feature holes – port over from desktop, or improve?

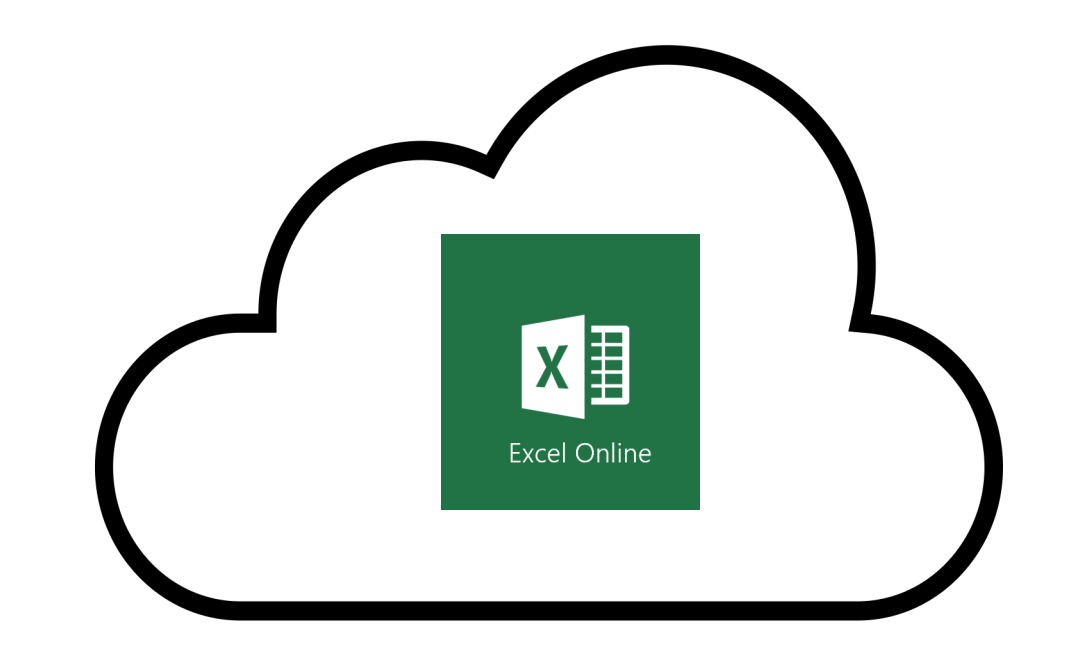

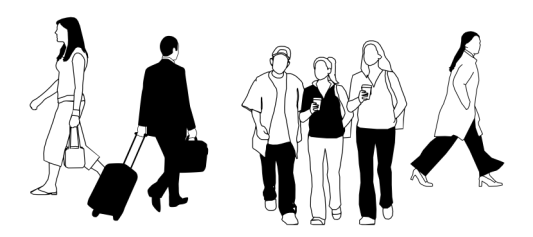

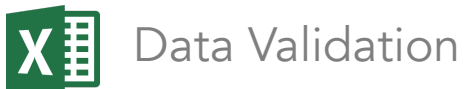

The design mission

report card

Business goal:

Bring the Data Validation feature to Excel Online for parity with desktop

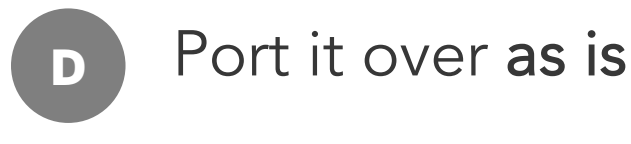

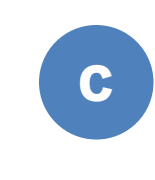

Port it over with its current functionality and **a visual redesign** 

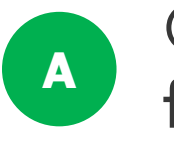

Opportunity to **redesign its functionality** and interface

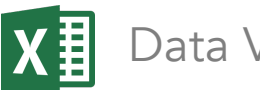

Data Validation

# One of the most used features in Excel

### Generally

Data validation is a feature used to control what a user can enter into a cell

It's about limiting or checking the accuracy and quality of data

1. DV users care about control "will my data will be safe from human error?"

### Therefore:

2. Any lack of clarity around creating a rule or its effect is a failure of the feature and its design

| Data Valida                                                                         | ition                     |                   |                 | ?       | ×    |
|-------------------------------------------------------------------------------------|---------------------------|-------------------|-----------------|---------|------|
| Settings                                                                            | Input Message             | Error Alert       |                 |         |      |
| Validatior<br>Allow:                                                                | n criteria                |                   |                 |         | _    |
| Any val<br>Any val<br>Whole<br>Decima<br>List<br>Date<br>Time<br>Text len<br>Custom | ue<br>number<br>I<br>Igth | ✓ Igno            | re blank        |         |      |
| Apply                                                                               | these changes to a        | all other cells v | vith the same s | ettings |      |
| <u>C</u> lear All                                                                   |                           | [                 | ОК              | Car     | ncel |

|      |          | ABV          | Stock (case)       | Location         | Cost     | Keorder                                                                                                    | Dat |
|------|----------|--------------|--------------------|------------------|----------|----------------------------------------------------------------------------------------------------|-----|
|      |          | 6.50%        | 5                  | R1 S5            | 7.0      | 0 6                                                                                                    | 5   |
|      |          | 4.50%        | 12                 | R1 S5            | 5.0      | 0 4                                                                                                    |     |
| ٩le  |          | 9.30%        | 1                  | R1 S4            | 4.0      | 0 3                                                                                                    |     |
|      |          | 8.10%        | 2                  | R4 S2            | .8.0     | 0 6                                                                                                    | ;   |
|      | Evcol    |              |                    |                  | × 7.0    | кеогаег           7.00         6           5.00         4           4.00         3           8.00         6           7.00         4           4.00         6           7.00         4           4.00         6           8.00         4           8.00         4           8.00         4           8.00         4           8.00         4           5.00         6           5.00         5           4.00         0           8.00         2           8.00         5           5.00         5           5.00         5           7.00         1 |     |
|      | Excel    |              |                    |                  | 4.0      | 0 6                                                                                                    | ;   |
|      |          | The column   | 8.0                | 0 4              |          |                                                                                                    |     |
|      | <b>W</b> | The value e  | entered isn't vali | 8.0              | 0 11     |                                                                                                    |     |
|      |          | Data valida  | tion criteria hav  | this cell to 8.0 | 0 6      |                                                                                                    |     |
|      |          | restrict the | values that can    | be entered.      | 5.0      | 0 4                                                                                                    |     |
|      |          |              |                    |                  | 5.0      | 0 5                                                                                                    |     |
| PA)  |          | Give Feedb   | ack                |                  | 4.0      | 0 0                                                                                                    | )   |
|      |          | ſ            |                    |                  | 8.0      | 0 2                                                                                                    |     |
|      |          |              | Retry              | Cancel           | Help 8.0 | 0 5                                                                                                    | ;   |
|      |          | 0.0070       |                    | UT 21            | 5.0      | 0 5                                                                                                    | ;   |
|      |          | 4.80%        | 18                 | R3 S5            | 7.0      | 0 1                                                                                                    |     |
| t Al | e        | 5.50%        | 16                 | R1 S2            | 8.0      | 0 1                                                                                                    |     |

Data Validation

X∄

### First, a **thorough audit** of the feature today

I did a super-thorough audit of the UI today, for experience, effort, affordance, comprehension, heuristics, visual design, and brand.

| AutoSave 💽 Off) 🗜 🐬 🕫 🗧                                                      |                                                           |                                                                                            | Book1 - Excel                     |                                                 |                                  | Alex Livingston 🖻 🛛 🗇                                                              | ×        |
|------------------------------------------------------------------------------|-----------------------------------------------------------|--------------------------------------------------------------------------------------------|-----------------------------------|-------------------------------------------------|----------------------------------|------------------------------------------------------------------------------------|----------|
| File Home Insert Draw Page Layout I                                          | ormulas Data Review                                       | View ACROBAT Q Tell me what you want to do                                                 |                                   |                                                 |                                  | A. Shar                                                                            | e 🙂      |
| $\begin{array}{c c c c c c c c c c c c c c c c c c c $                       | x = = = ≫ · ₽ ₽ ₩<br>• = = = • • • • ■ □ M<br>∧ Alignment | rap Text<br>erge & Center • \$ • % \$ • \$ \$ \$ \$ \$ \$ \$ \$ \$ \$ \$ \$ \$ \$          | Normal Bad Check Cell Explanatory | Good Neutral Input Linked Cell Styles           | Calculation<br>Note              | ∑ AutoSum * Z▼<br>↓ Fill * Sort & Find &<br>✓ Clear * Filter * Select *<br>Editing | ^        |
| E3 • : × ✓ fx                                                                |                                                           |                                                                                            |                                   |                                                 |                                  |                                                                                    | ~        |
| ata Validation ? ×                                                           | C Dat                                                     | ta Validation ? ×                                                                          | F Data V                          | Validation                                      | ? × .                            | Data Validation                                                                    | ? >      |
| Settings Input Message Error Alert                                           | WARNING MESSA                                             | ettings Input Message Error Alert                                                          | D Setti                           | tings Input Message Error Alert                 |                                  | Settings Input Message Error Alert                                                 |          |
| ✓ Show error alert after invalid data is entered                             |                                                           | Show error alert after invalid data is entered                                             | 3                                 | Show error alert after invalid data is entered  |                                  | Show error alert after invalid data is entered                                     |          |
| When user enters invalid data, show this error alert:                        | w                                                         | /hen user enters invalid data, show this error alert:                                      | Whe                               | en user enters invalid data, show this error al | ert:                             | When user enters invalid data, show this error                                     | alert:   |
| Style:itle:                                                                  |                                                           | Style: <u>I</u> itle:                                                                      | Styl                              | yle: <u>T</u> itle:                             |                                  | Style: Title:                                                                      |          |
| Stop                                                                         |                                                           | Warning Y                                                                                  |                                   | nformation                                      |                                  | Information Y                                                                      |          |
|                                                                              |                                                           | <b>A</b>                                                                                   |                                   | i                                               |                                  |                                                                                    | ,        |
| Clear All OK Cancel                                                          |                                                           | Clear All OK Cancel                                                                        | <u></u> ler                       | ear All O                                       | K Cancel                         | <u>C</u> lear All                                                                  | DK Cance |
| 15                                                                           | Microsof                                                  | t Evcel                                                                                    | X                                 |                                                 |                                  |                                                                                    |          |
| This value doesn't match the data validation restrictions defined for this c |                                                           | This value doesn't match the data validation restrictions defined for this or<br>Continue? | ell.                              | txcel                                           | trictions defined for this cell. |                                                                                    |          |
| Retry     Cancel     Help       22     23                                    |                                                           | Yes No Cancel Help                                                                         |                                   | OK Cancel                                       | <u>H</u> elp                     | ALLOWS BAD INPUT<br>WITH NO WARNING                                                |          |
| 24 BLOCKS BAD                                                                | ALL(                                                      | OWS BAD INPUT,                                                                             | ALLC                              | <mark>OWS BAD INPUT,</mark>                     |                                  | <mark>USER CAN'T SEE BAI</mark>                                                    | DV UN    |
|                                                                              | USE                                                       | R CAN'T SEE BAD DV UNTIL "CII                                                              | RCLE USE                          | R CAN'T SEE BAD D                               | V UNTIL "CIRCLE                  | "CIRCLE INVALID" C                                                                 | HECKED,  |
| 27 28 29                                                                     | INV                                                       | ALID" CHECKED, IN RIBBON                                                                   | INV/                              | ALID" CHECKED, IN                               | RIBBON                           | RIBBON                                                                             |          |
| 30<br>31                                                                     |                                                           |                                                                                            |                                   |                                                 |                                  |                                                                                    |          |

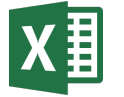

### Building a case for redesign

# Scrappy research - Data Validation didn't work as people thought it did... or should

I did quick interviews with colleagues at Microsoft, both with and without Excel experience.

Then I conducted a remote study with "frequent Excel users", proficient using functions like Data Validation.

Most participants noted several things about the feature that they thought:

- Were feature bugs
- Didn't behave as wanted or expected
- Had a function they didn't know about

|      | Office 36          | 5 Excel        |          |         |           |            |           |            | City Da           | ita - Sav    | ed            |
|------|--------------------|----------------|----------|---------|-----------|------------|-----------|------------|-------------------|--------------|---------------|
| File | e Home             | Insert Da      | ata Rev  | view    | View 🖓    | Tell me wi | nat you w | vant to do | 0                 | Edit in Ap   | р             |
|      | Refresh Selected ( | Connections    | Refre    | sh All  | Calculate | e Workbook | ậ↓        | Z↓ I       | Flash Fill        | E Dat        | ta Validation |
| fx   |                    |                |          |         |           |            |           |            |                   |              |               |
|      | A B                | C              | D        | E       | F         | G          | н         |            | J                 | K            | L             |
| 1    |                    |                |          |         |           |            |           |            |                   |              |               |
| 2    | City               | Pop.           | Income   | Status  | Date      |            |           |            |                   |              |               |
| 3    | Seattle            | 684,451        | \$50,733 | High    |           |            |           |            |                   |              |               |
| 4    | Portla             | nd 10,000      | \$46,090 |         |           |            |           |            |                   |              |               |
| 5    | Vanco              | Ive: 603,500   | \$67,090 |         |           |            |           |            |                   |              |               |
| 6    | San Fra            | anci 864,816   | \$63,024 | High    |           |            |           | 8          | Invalid Inp       | ut           |               |
| 7    | Los An             | gel: 3,971,883 | \$45,903 | Extreme |           |            |           |            |                   |              |               |
| 8    | San Be             | rna 213,708    | no data  |         |           |            |           | Data       | alidation rule in | C3:C15       |               |
| 9    | San Di             | ego 1,394,928  | \$47,067 |         |           |            |           | You m      | ust enter a whole | e number bet | ween          |
| 10   | Oaklar             | d 406,253      | no data  | Low     |           |            |           | 30,000     | ana 3,333,333.    |              |               |
| 11   | Sacran             | nen 479,686    | \$46,106 | Medium  | 1         |            |           |            |                   |              |               |
| 12   | Phoen              | ix 33,000      |          |         |           |            |           |            |                   | Retry        | Cancel        |
| 13   | Las Ve             | zas            |          |         |           |            |           |            |                   | 1.1          |               |
| 14   | Boise              |                |          |         |           |            |           | -          |                   |              |               |
| 15   | San Jo             | se             |          |         |           |            |           |            |                   |              |               |
| 16   |                    |                |          |         |           |            |           |            |                   |              |               |

User Testing

Data Validation

X

### UX values to re-introduce (and improve) the legacy feature

Simplicity of design

Removal of cognitive noise

Human language

Consolidation of mental modals

Clarity of predictable effects

| ontrol Inputs | Incident Communication | Warnings    | Signals      |
|---------------|------------------------|-------------|--------------|
| nput settings |                        |             |              |
| Unit          |                        | 🗹 Do not de | etect        |
| 123           | $\sim$                 | intermitte  | ence         |
| Boolean Ope   | erator                 |             |              |
| is            | $\sim$                 |             |              |
| Condition 1   |                        |             |              |
| disabled      | $\sim$                 |             |              |
| Condition 2   |                        | Binary sys  | stem console |
|               | $\sim$                 | override    |              |
| Condition 3   |                        |             |              |
|               | ~                      |             |              |
|               |                        |             |              |

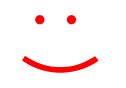

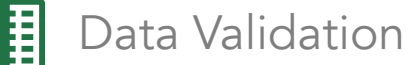

### Better communication with a remote team

To bolster the buy-in from leadership, gain great cooperation of PM and ENG on the team, and design together with more clarity and speed, I lobbied to spend time with the web Excel core team in Tel Aviv, Israel.

I was able to get a sense of their working style &culture, gain trust on my design process and decisions, and leave with a sense moving forward how best to refine products together.

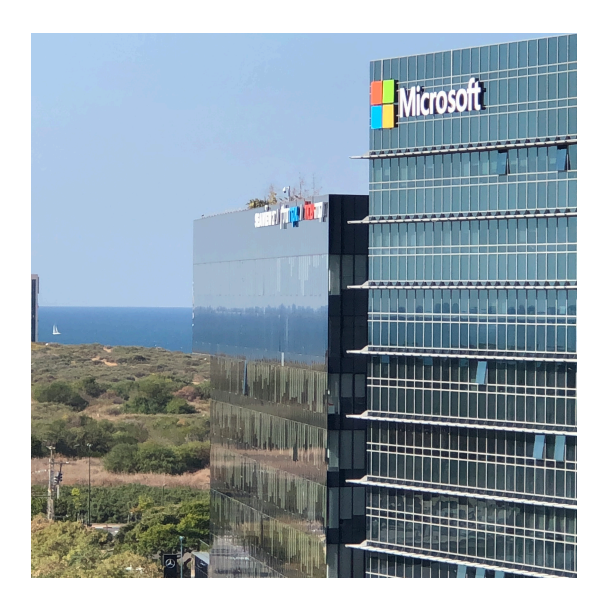

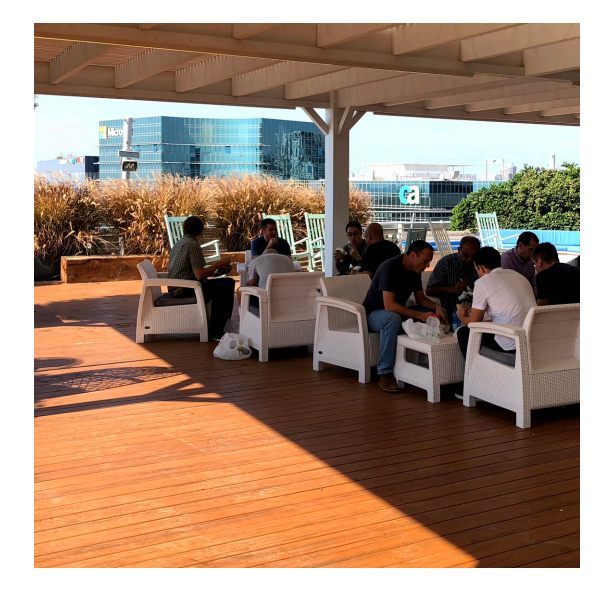

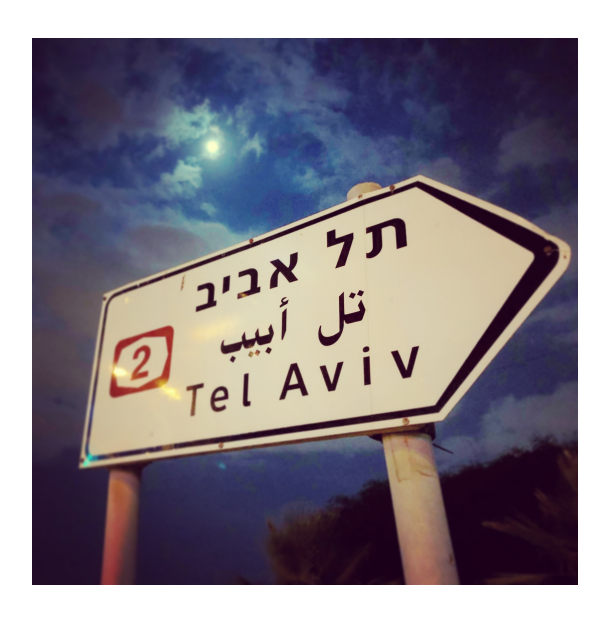

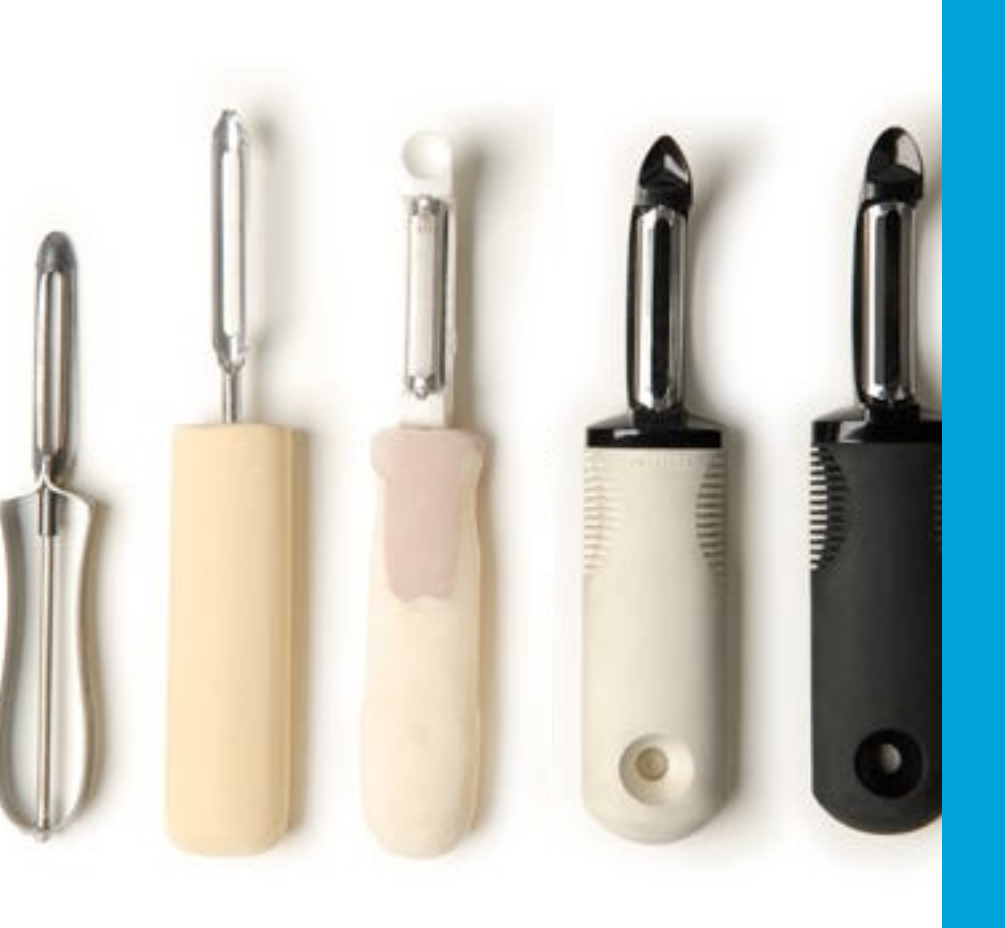

# **Tweaks and twinkles**

Small, motivated improvements that can make for better UX

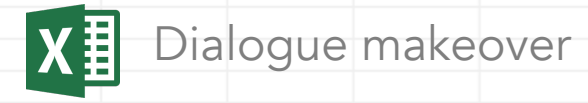

# First open

Overall - update visual style, spacing, font and sizing, border and drop shadow to align with brand

| Nix redundancy | Data Validation           Settings         Input Message         Error Alert                                                                                                    | ? ×            | Simplify tabs to two<br>(i.e. <i>cause &amp; effect</i> )<br>Human | Data Valida<br>Criteria № | tion<br><sup>1essages</sup> | ×      |                                                      |
|----------------|----------------------------------------------------------------------------------------------------|----------------|--------------------------------------------------------------------|---------------------------|-----------------------------|--------|------------------------------------------------------|
|                | Any value Value Va |                | language<br>Retain dialogue                                        | Allow<br>That is          | Any value                   | ~      | Keep helpful<br>null hints                           |
| null controls  | Apply these changes to all other cells with the same setting Clear All OK                                                                                                    | ings<br>Cancel | space for expanding<br>settings to reduce<br>visual jumps          | Clear All                 | 01                          | Const  | Lock dialogue size<br>(remove drag<br>resize option) |
|                | Desktop                                                                                                    |                |                                                                    |                           | Web                         | Cancel |                                                      |

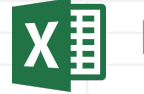

Dialogue makeover

# Creating a validation rule

| Data Validation ? ×   Settings Input Message   Error Alert   Validation criteria   Allow:   Whole number   Data:   Data:   between   Minimum:   Maximum: | Add interaction [*]<br>to guide necessary | Data Valic<br>Criteria<br>Allow<br>That is<br>Minimum<br>Maximum * | lation ×<br>Messages<br>Whole number ~<br>between ~<br>50 III<br>Type or select III | Design more<br>intuitive Ref Edit<br>button<br>Provide ghosted |
|----------------------------------------------------------------------------------------------------|-------------------------------------------|--------------------------------------------------------------------|-------------------------------------------------------------------------------------|----------------------------------------------------------------|
| Apply these changes to all other cells with the same settings      Clear All      OK      Cancel      Desktop                                            |                                           | Clear All                                                          | Ignore blank OK Cancel OK Veb                                                       | - Resurface valid options                                      |

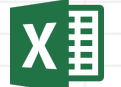

Dialogue makeover

### Hints... like validation for validation

Trying to commit an invalid rule [ hits "OK" ]

| Data Validation ? ×                               | Data Vali<br><sup>Criteria</sup> | dation<br>Messages       | ×            |                                           | Data Vali<br><sub>Criteria</sub> | dation<br>Messages       | ×              |
|---------------------------------------------------|----------------------------------|--------------------------|--------------|-------------------------------------------|----------------------------------|--------------------------|----------------|
| Settings Input Message Error Alert                |                                  |                          |              |                                           |                                  |                          |                |
| Validation criteria                               | Allow                            | Whole number             | ~            |                                           | Allow                            | Whole number             | $\sim$         |
| Allow<br>Who<br>Data:                             | That is                          | between                  | ~            | Upon rule commit,<br>expose stronger      | That is                          | between                  | ~              |
| betw You must enter both a Maximum and a Minimum. | Minimum                          | 50                       |              | guidance of missing fields with styling,  | Minimum                          | 50                       |                |
| 50 Maximum:                                       | Maximum *                        | Type or select           |              | weight, and verbal hint                   | Maximum                          | banana                   |                |
| <b>1</b>                                          | -                                | You must enter a maximum | and minimum. |                                           |                                  | You must enter a maximum | n and minimum. |
| Clear All                                         |                                  | ✓ Ignore blank           | _            | Real-time detection<br>of invalid entries |                                  | ✓ Ignore blank           |                |
|                                                   | Clear All                        | ОК                       | Cancel       | exposes guidance                          | Clear All                        | ОК                       | Cancel         |
| Stop the dialogue on dialogue crime!              |                                  |                          |              |                                           |                                  |                          |                |

Desktop

During rule creation

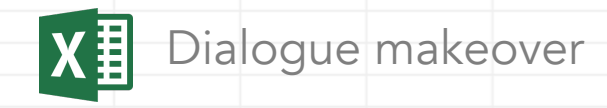

# A complete rule

| ata Validation                                                                                                    | ? ×        |                           | Data Valic<br><sub>Criteria</sub>      | lation<br>Messages                             | ×                                                                                                    |
|----------------------------------------------------------------------------------------------------|------------|---------------------------|----------------------------------------|------------------------------------------------|----------------------------------------------------------------------------------------------------|
| Settings       Input Message       Error Alert         /alidation criteria       Allow:         Whole number       ✓       Ignore blank         Data:       ✓         between       ✓         Minimum:       50         50       100         Apply these changes to all other cells with the sam         Clear All       OK | e settings | Clean and<br>well behaved | Allow<br>That is<br>Minimum<br>Maximum | Whole number between 50 100 Grade Ignore blank | <ul> <li>✓</li> <li>✓</li></ul> |
| Desktop                                                                                                    |            |                           |                                        | Web                                            |                                                                                                    |

Dialogue makeover

X∄

## A seamless, dedicated teaching hint

| A       B       C         1       cat       •         2       dog       cat         3       bird       dog         5       bird       -         6       -       -         7       -       -         =A1:A3       E | Data Validation ? ×     Settings Input Message   Validation criteria   Allow:   List   Data:   Data:   Data:   Source:   I                                                 | Criteria     Messages       Allow     List       Source *     Type or select       Hint text     Select from a range, or enter items seperated by commas (example "cat,dog,bird").       In-cell dropdown       Ignore blank |
|----------------------------------------------------------------------------------------------------|----------------------------------------------------------------------------------------------------|----------------------------------------------------------------------------------------------------|
| =cat, dog, bird 🖽                                                                                                    | Apply these changes to all other cells with the same settings       Clear All       OK       Cancel                                                                        | Clear All OK Cancel                                                                                                    |
| <b>Two of the ways</b> to create<br>a Dropdown List rule                                                                                                    | Many users <b>do <i>not</i> know there are multiple</b><br><b>ways</b> create a List rule, and there is no UI<br>hinting that it accepts items direction into<br>the field | Small dedicated teaching text <b>informs</b><br><b>more users on ways to use the feature,</b><br>helping casually demystify Excel                                                                                            |
|                                                                                                    | Desktop                                                                                                    | Web                                                                                                    |

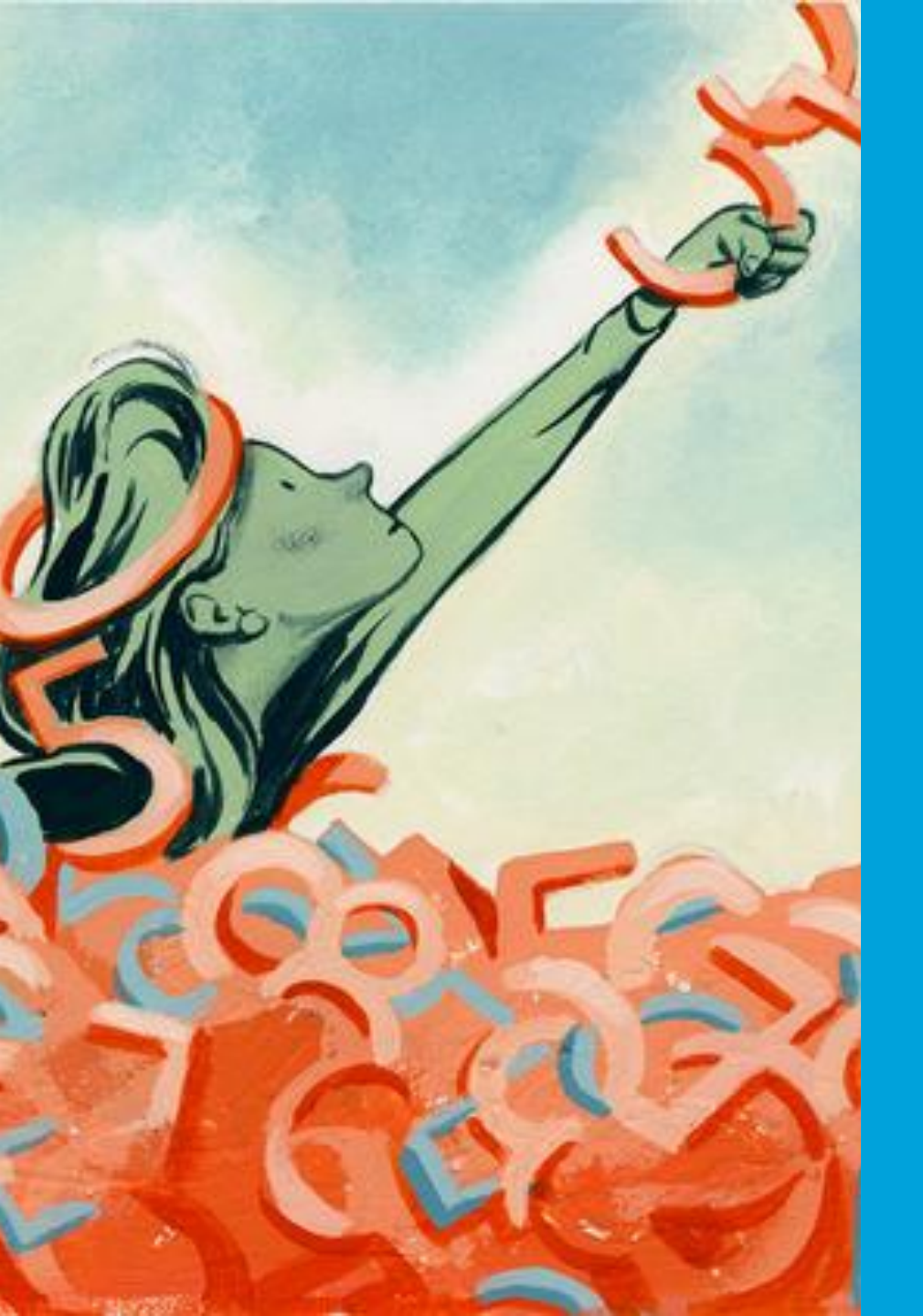

# Low hanging A.I.

How can we leverage info users already input to make their task easier?

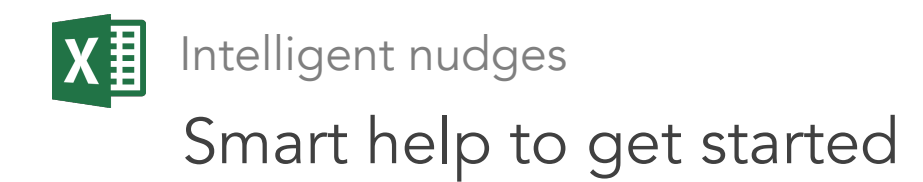

### Whole number

With a ranging containing **whole numbers - criteria and** values are filled from data in the range using the highest and lowest numbers as max and min limits.

Those numbers are color highlighted in the range to easily show the user the source and logic.

| F  | ile H      | ome      | Insert   | Data   | Review      | View  | 🖓 Tell       | me what yo | u want t | to do | 6 |
|----|------------|----------|----------|--------|-------------|-------|--------------|------------|----------|-------|---|
| G  | Refresh    | Selected | Connecti | ons C  | Refresh All | B     | 🖌 Data Valio | dation     | A∠↓      | Z↓    | Y |
| E2 | $\sim$     | × v      | fx       |        |             |       |              |            |          |       |   |
|    | 1          | ά.       | E        | 3      | С           |       | D            | E          |          | F     | G |
| 1  | Vendor     |          | Sales    |        |             |       |              |            |          |       |   |
| 2  | Tom's T    | owels    |          | 12,550 |             | _     |              |            |          |       |   |
| 3  | Laundre    | etto     |          | 33,090 |             |       |              |            |          |       |   |
| 4  | Suds &     | Co.      |          | 16,000 |             |       |              |            |          |       |   |
| 5  | Lyllie's l | aundo    |          | 20,102 |             |       |              |            |          |       |   |
| 6  | Scrubs     |          |          | 35,080 |             |       |              |            |          |       |   |
| 7  | Frenchi    | es       |          | 28,001 | Data V      | alida | tion         |            | $\times$ |       |   |
| 8  |            |          |          |        | Criteria    | N     | 0552005      |            |          |       |   |
| 9  |            |          |          |        | Onterna     | IVI   | essages      |            |          |       |   |
| 10 |            |          |          |        |             |       |              |            |          |       |   |
| 11 |            |          |          |        | Allow       |       | Whole numbe  | er         | ~        |       |   |
| 12 |            |          |          |        |             |       |              |            |          |       |   |
| 13 |            |          |          |        | That is     |       | between      |            | ~        |       |   |
| 14 |            |          |          |        |             |       |              |            |          |       |   |
| 15 |            |          |          |        | Minimum     |       | 12,550       | E          |          |       |   |
| 16 |            |          |          |        |             |       |              |            |          |       |   |
| 17 |            |          |          |        | Maximum     |       | 35,080       | E          |          |       |   |
| 18 |            |          |          |        |             |       |              |            |          |       |   |
| 19 |            |          | -        |        |             |       | ✓ Ignore bla | ink        |          |       |   |
| 20 |            |          |          |        |             |       |              |            |          |       |   |
| 21 |            |          | -        |        |             |       |              |            | _        |       |   |
| 22 |            |          |          |        | Clear Al    |       | ОК           | Cance      | 1        |       |   |
| 23 |            |          |          |        |             |       |              |            |          |       |   |
| 24 |            |          |          |        |             |       |              |            |          |       |   |
| 25 |            |          |          |        |             |       |              |            |          |       |   |
| 26 |            |          |          |        |             |       |              |            |          |       |   |
| 27 |            |          |          |        |             |       |              |            |          |       |   |
| 5  | 2. 2       | N.       | Sheet    | 1      | <b>(+</b> ) |       |              |            |          |       |   |

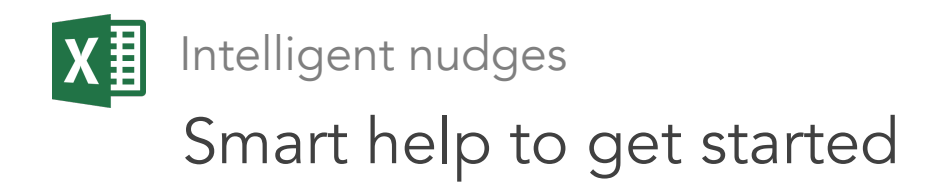

### Decimal

With a ranging containing **only numbers with any decimals, criteria and values are filled from range data**, allowing any decimal and again using the highest and lowest numbers limits.

Again, the max and min are highlighted in the range for the user to see the source.

| Refresh Ser         E2       ✓         1                                                                                                    | Home Insert                           | Data       | Review \    | View 🖓     | / Tell me what yo | ou want to do | 6 |
|----------------------------------------------------------------------------------------------------|---------------------------------------|------------|-------------|------------|-------------------|---------------|---|
| E2     ✓       I     I       2     I       3     Company       4     Contoso       5     Bob's       6     Brewz       7     Winetow       8     I       9     I       10     I       11     I       12     I       13     I       14     I       15     I       16     I       17     I       18     I       19     I       20     I       21     I       22     I       23     I       24     I                                                                                                    | efresh Selected Connec                | ctions 📿 I | Refresh All | E Dat      | a Validation      | Z↓ Z↓         |   |
| A           1           2           3         Compan           4         Contoso           5         Bob's           6         Brewz           7         Winetow           8         9           90         10           11         11           12         11           13         14           15         16           17         18           19         20           21         22           23         24                                                                                                    | $\checkmark$ $\times$ $\checkmark$ fx |            |             |            |                   |               |   |
| 1                                                                                                    | A                                     | В          | С           | D          | E                 | F             | G |
| 2 3 Compan 4 Contoso 5 Bob's 6 Brewz 7 Winetow 8 9 10 11 12 12 13 14 15 16 17 18 19 20 21 22 23 24 24                                                                                                    |                                       |            |             |            |                   |               |   |
| 3         Compan           4         Contoso           5         Bob's           6         Brewz           7         Winetow           8         -           9         -           10         -           11         -           12         -           13         -           14         -           15         -           16         -           17         -           18         -           19         -           20         -           21         -           22         -           23         -           24         - |                                       |            |             |            |                   |               |   |
| 4         Contoso           5         Bob's           6         Brewz           7         Winetow           8         9           90         -           100         -           111         -           122         -           133         -           144         -           155         -           166         -           177         -           188         -           199         -           200         -           211         -           222         -           233         -           244         -            | Company 🔽 Prodi                       | uct 🗾 Ma   | irkup X 🔄   |            |                   |               |   |
| 5         Bob's           6         Brewz           7         Winetow           8         9           9         -           10         -           11         -           12         -           13         -           14         -           15         -           16         -           17         -           18         -           20         -           21         -           22         -           23         -           24         -                                                                               | Contoso Craft                         | beer 3.4   |             |            |                   |               |   |
| 6         Brewz           7         Winetow           8         9           9         -           10         -           11         -           12         -           13         -           14         -           15         -           16         -           17         -           18         -           20         -           21         -           22         -           23         -           24         -                                                                                                    | Bob's Beer                            | 3.2        |             |            |                   |               |   |
| 7     Winetow       8     9       9     -       10     -       11     -       12     -       13     -       14     -       15     -       16     -       17     -       18     -       19     -       20     -       21     -       22     -       23     -       24     -                                                                                                    | Brewz Wine                            | s 4.1      |             |            |                   |               |   |
| 8       9         9       10         11       12         13       14         15       16         17       18         19       20         21       22         23       24                                                                                                    | Vinetown Spirit                       | s 5        |             |            |                   |               |   |
| 9         10         11         12         13         14         15         16         17         18         19         20         21         22         23         24                                                                                                    |                                       |            |             |            |                   |               |   |
| 10         11         12         13         14         15         16         17         18         19         20         21         22         23         24                                                                                                    |                                       |            |             |            |                   |               |   |
| 11       12       13       14       15       16       17       18       19       20       21       22       23       24                                                                                                    |                                       |            | Da          | ata Valida | tion              | $\times$      |   |
| 12<br>13<br>14<br>15<br>16<br>17<br>18<br>19<br>20<br>21<br>22<br>23<br>24                                                                                                    |                                       |            | Crit        | eria N     | lessages          |               |   |
| 13       14       15       16       17       18       19       20       21       22       23       24                                                                                                    |                                       |            |             |            |                   |               |   |
| 14       15       16       17       18       19       20       21       22       23       24                                                                                                    |                                       |            |             |            |                   |               |   |
| 15<br>16<br>17<br>18<br>19<br>20<br>21<br>22<br>23<br>24                                                                                                    |                                       |            | Allo        | w          | Decimal           | $\sim$        |   |
| 16<br>17<br>18<br>19<br>20<br>21<br>22<br>23<br>24                                                                                                    |                                       |            |             |            |                   |               |   |
| 17<br>18<br>19<br>20<br>21<br>22<br>23<br>24                                                                                                    |                                       |            | That        | is         | between           | $\sim$        |   |
| 18       19       20       21       22       23       24                                                                                                    |                                       |            |             |            |                   |               |   |
| 19<br>20<br>21<br>22<br>23<br>24                                                                                                    |                                       |            | Mini        | imum       | 3.2               |               |   |
| 20<br>21<br>22<br>23<br>24                                                                                                    |                                       |            |             |            | _                 |               |   |
| 21<br>22<br>23<br>24                                                                                                    |                                       |            | Max         | imum       | 5                 |               |   |
| 22<br>23<br>24                                                                                                    |                                       |            |             |            | . Ten en la la l  |               |   |
| 23<br>24                                                                                                    |                                       |            |             |            | Ignore blank      |               |   |
| 24                                                                                                    |                                       |            |             |            |                   |               |   |
|                                                                                                    |                                       |            |             |            |                   |               |   |
| 25                                                                                                    |                                       |            | С           | lear All   | OK                | Cancel        |   |
| 26                                                                                                    |                                       |            |             |            |                   |               |   |
| 27                                                                                                    |                                       |            |             |            |                   |               |   |
|                                                                                                    | X 20 1440                             |            |             |            |                   |               | 1 |

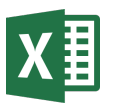

### Intelligent nudges

# Smart help to get started

### Today

Filling out criteria and creating DV rules is <mark>completely</mark> manual.

### Next

Excel detects data from the selected range, and upon opening Data Validation, criteria are pre-selected and populated based on range data.

This benefits most users out-of-the-box, and also adds a seamless teaching element that shows how they can use it it later.

### List

With a range containing **only text strings - List criteria is pre-chosen and values filled from text in the range**. The user can edit or overwrite as they wish.

| G   | Refresh    | Selected | Connectio | ns C     | Refres | h All       | EX           | Data \        | <mark>/</mark> alidati | on | Az↓ | Z↓ | Y |
|-----|------------|----------|-----------|----------|--------|-------------|--------------|---------------|------------------------|----|-----|----|---|
| E2  | $\sim$     | ×v       | fx        |          |        |             |              |               |                        |    |     |    |   |
|     |            | A.       | В         |          | C      |             |              | D             |                        | E  |     | F  | G |
| 1   | Vendo      | r        |           |          |        |             |              |               |                        |    |     |    |   |
| 2   | Tom's T    | owels    |           |          |        |             |              |               |                        |    |     |    |   |
| 3   | Laundre    | etto     |           |          |        |             |              |               |                        |    |     |    |   |
| 4   | Suds &     | Co.      |           |          |        |             |              |               |                        |    |     |    |   |
| 5   | Lyllie's l | aundo    |           | Data     | Valida | tion        |              |               | ×                      |    |     |    |   |
| 6   | Scrubs     |          |           | Data     | vanua  | luon        |              |               |                        |    |     |    |   |
| 7   | Frenchi    | es       |           | Criteria | Ν      | lessages    |              |               |                        |    |     |    |   |
| 8   |            |          |           |          | _      |             |              |               |                        |    |     |    |   |
| 9   |            |          |           | Allow    |        | List        |              |               | $\sim$                 |    |     |    |   |
| 10  |            |          |           | Allow    |        | 2.01        |              |               |                        |    |     |    |   |
| 11  |            |          |           | Source   |        | Tom's       | Towels.      | Laundrett     | to. 🆽                  |    |     |    |   |
| 12  |            |          |           |          |        |             |              |               |                        |    |     |    |   |
| 13  |            |          |           |          |        | Select from | n a range, ( | or enter item | s seperated            |    |     |    |   |
| 14  |            |          |           |          |        | by comma    | s (example   | cat,dog,bird  | ı).                    |    |     |    |   |
| 15  |            |          |           |          |        | . In        | coll dro     | ndown         |                        |    |     |    |   |
| 16  |            |          |           |          |        | V In-       | cell dro     | paown         |                        |    |     |    |   |
| 17  |            |          |           |          |        | ✓ Igr       | ore bla      | nk            |                        |    |     |    |   |
| 18  |            |          |           |          |        |             |              |               |                        |    |     |    |   |
| 19  |            |          |           |          |        |             |              |               |                        |    |     |    |   |
| 20  |            |          |           | Clear    | All    |             | OK           | (             | Cancel                 |    |     |    |   |
| 21  |            |          |           | cicai    |        |             | ÖK           |               |                        |    |     |    |   |
| 22  |            |          |           |          |        |             |              |               |                        |    |     |    |   |
| 23  |            |          |           |          |        |             |              |               |                        |    |     |    |   |
| 24  |            |          |           |          |        |             |              |               |                        |    |     |    |   |
| 25  |            |          |           |          |        |             |              |               |                        |    |     |    |   |
| 26  |            |          |           |          |        |             |              |               |                        |    |     |    |   |
| 27  |            |          |           |          |        |             |              |               |                        |    |     |    |   |
| + + | 5 5        | 122      | Charact   | 1        | 0      |             |              |               | 10                     |    |     |    |   |

# OK, so what *can* type in there?

| O         O                                                                                                    |                                                                                                    |                                                                                                    |                                                |                                                    |                                                                    |                                                                |                                                        |          |
|----------------------------------------------------------------------------------------------------|----------------------------------------------------------------------------------------------------|----------------------------------------------------------------------------------------------------|------------------------------------------------|----------------------------------------------------|--------------------------------------------------------------------|----------------------------------------------------------------|--------------------------------------------------------|----------|
| Construction         Descruction           A         B         C         D         E         F         G         H         I         I                                                                                                    | GO     El     Doc Conception       Ine     Insert     Draw     Page Layout       orm Tech/CSV     B Recent Sources     I       rom Web     B Existing Connections     I       Source Table/Range     I     I                                                                                                    | Formulas Data Review<br>D D Dueries & Connections<br>Refrech<br>AU- D Edit Links<br>AU- D Connections     | View Help P<br>Stocks Geographie<br>Data Types |                                                    | V R. Chem<br>Filter<br>Filter<br>Filter<br>Filter<br>Soci & Filter | Text to Be<br>Columnes Ed - Columnes Ed - Columnes             | What A Forecas<br>Analysis - Sheet<br>Forecast<br>Cost |          |
| Microsoft Excel       X         21/2/2018       Central         21/2/2018       Central         5/2/2/2018       Central         5/2/2/2018       Central         6/2/2/2018       Central         5/2/2/2018       Central         6/2/2/2018       Central         5/2/2/2018       Central         6/2/2/2018       Central         7/1/2/2018       Central         7/1/2/2018       Central       7/1/2/2018         7/1/2/2018       Central       7/1/2/2018         7/1/2/2018       Central       7/1/2/2018 <td>Get &amp; kanstern Data<br/>• : × ✓ fr 111<br/>A 8<br/>OrderDate Region</td> <td>c D<br/>Rep Item</td> <td>ε<br/>Units<br/>796</td> <td>F<br/>UnitCost<br/>1.99<br/>19.99</td> <td>G н<br/>Total<br/>189.05<br/>999.5<br/>179.64</td> <td></td> <td></td> <td></td> | Get & kanstern Data<br>• : × ✓ fr 111<br>A 8<br>OrderDate Region                                                                                                    | c D<br>Rep Item                                                                                           | ε<br>Units<br>796                              | F<br>UnitCost<br>1.99<br>19.99                     | G н<br>Total<br>189.05<br>999.5<br>179.64                          |                                                                |                                                        |          |
| Classifier       Entral       Control       Entral         2/20/2018       West       Central       Sission       Central         3/12/2018       Central       Central       Central       Morgan       1         5/2/2/2018       Central       Morgan       1       Cancel       Help         1       6/8/2018       Central       Morgan       1       0       0       0         1       6/25/2018       Central       Morgan       1       0       0       0       0       0         1       6/25/2018       Central       Morgan       1       0       0       0       0       0       0       0       0       0       0       0       0       0       0       0       0       0       0       0       0       0       0       0       0       0       0       0       0       0       0       0       0       0       0       0       0       0       0       0       0       0       0       0       0       0       0       0       0       0       0       0       0       0       0       0       0       0       0 <t< td=""><td>1/6/2018 East</td><td>Microsoft Excel</td><td></td><td></td><td></td><td></td><td></td><td>×</td></t<>                                                                                                    | 1/6/2018 East                                                                                                    | Microsoft Excel                                                                                           |                                                |                                                    |                                                                    |                                                                |                                                        | ×        |
| 10       5/22/2028       East       Morgan       11       core       1/400         11       6/85/2018       Central       Howard       11       2018       4.99       250         12       6/25/2018       East       Parent       21       313       125       255.84         13       7/12/2018       East       Jones       17       2987       8.99       251.72         14       7/29/2018       East       Jones       17       2987       8.99       251.72         15       8/15/2018       Central       Jones       2       1027       19.99       29.85         16       9/1/2018       East       Morgan       7       1517       4.99       4.00         17       9/18/2018       Central       Jones       2       1027       19.99       479.04         18       10/5/2018       East       Morgan       7       1517       4.99       4.00         19       10/22/2018       East       Parent       33       1.00       4.00       4.00         19       10/22/2018       East       Farent       33       1.00       4.00       4.00         20       11/8                                                                                                    | 2/26/2010<br>4/15/2018 West<br>4/1/2018 East<br>4/18/2018 Central<br>9 5/5/2018 West                                                                                                    | This valu                                                                                                 | ue doesn't mat<br><u>R</u> etry                | ch the dat                                         | a validation<br>ncel                                               | n restrictior<br><u>H</u> elp                                  | ns defined for th                                      | is cell. |
|                                                                                                    | 10         5/22/2010         East           11         6/8/2018         East           12         6/25/2018         Central           13         7/12/2018         East           14         7/29/2018         East           15         8/15/2018         Central           16         9/1/2018         East           0/18/2018         Central | Morgan<br>Howard<br>Parent<br>Jones<br>It Jones<br>Itral Smith<br>ast Jones<br>ast Morgan<br>entral Jones | 11<br>21<br>39<br>17<br>37<br>2<br>7<br>16     | 313<br>2395<br>2987<br>1856<br>1027<br>1517<br>539 | 4.99 17<br>125<br>15.99 2<br>8.99<br>8.99<br>19.99<br>4.99         | 250<br>255.84<br>251.72<br>575.36<br>299.85<br>479.04<br>06.43 |                                                        |          |

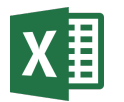

Intelligent messages

Problem today: Extra effort

### Today

Rule error messages default to generalized text that offer no hint as to what limits the cell has on it.

Users must manually customize error messages to offer direction on what can be input into the cell.

|         | Data Validation        |                                 | ?   | ×      |
|---------|------------------------|---------------------------------|-----|--------|
|         | Settings Input Mess    | age Error Alert                 |     |        |
|         | ✓ Show error alert aft | er invalid data is entered      |     |        |
|         | When user enters inval | id data, show this error alert: |     |        |
|         | St <u>v</u> le:        | <u>T</u> itle:                  |     |        |
|         | Stop                   | ~                               |     |        |
|         |                        | Error message:                  |     |        |
| Default |                        |                                 |     | ^      |
|         |                        |                                 |     |        |
|         |                        |                                 |     |        |
|         |                        |                                 |     | $\sim$ |
|         |                        |                                 |     |        |
|         | <u>C</u> lear All      | ОК                              | Car | ncel   |

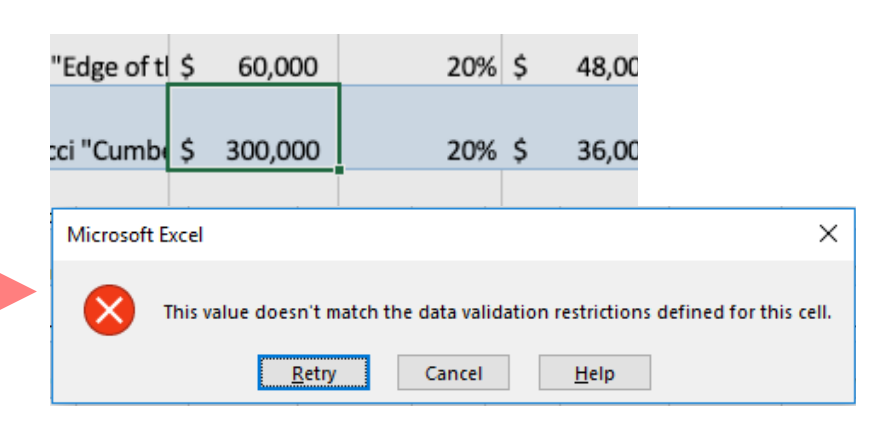

|                     | Data Valida       | tion                                   |                                                      |                                         | ?       | ×   |  |
|---------------------|-------------------|----------------------------------------|------------------------------------------------------|-----------------------------------------|---------|-----|--|
|                     | Settings          | Input Message<br>error alert after inv | ntered                                               |                                         |         |     |  |
| Entered<br>manually | Style:<br>Stop    |                                        | Title:<br>Fix list p<br>Error me<br>For 2019<br>only | vrices<br>ssage:<br>9 List Prices are 1 | 0K-200K | ~ > |  |
|                     | <u>C</u> lear All |                                        |                                                      | OK                                      | Can     | cel |  |

|   | "Edge of t                             | \$   | 60,000  | 20              | % \$ | 48,00   |  |  |  |
|---|----------------------------------------|------|---------|-----------------|------|---------|--|--|--|
|   | ci "Cumbi                              | \$   | 300,000 | 20              | %\$  | 36,00   |  |  |  |
|   | Fix list price                         | 25   |         |                 |      | × i5,00 |  |  |  |
| • | For 2019 List Prices are 10k-200k only |      |         |                 |      |         |  |  |  |
|   | R                                      | etry | Cance   | el <u>H</u> elp | )    |         |  |  |  |

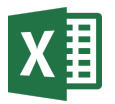

Intelligent messages

# Solution: Reduce (effort) and reuse (inputs)

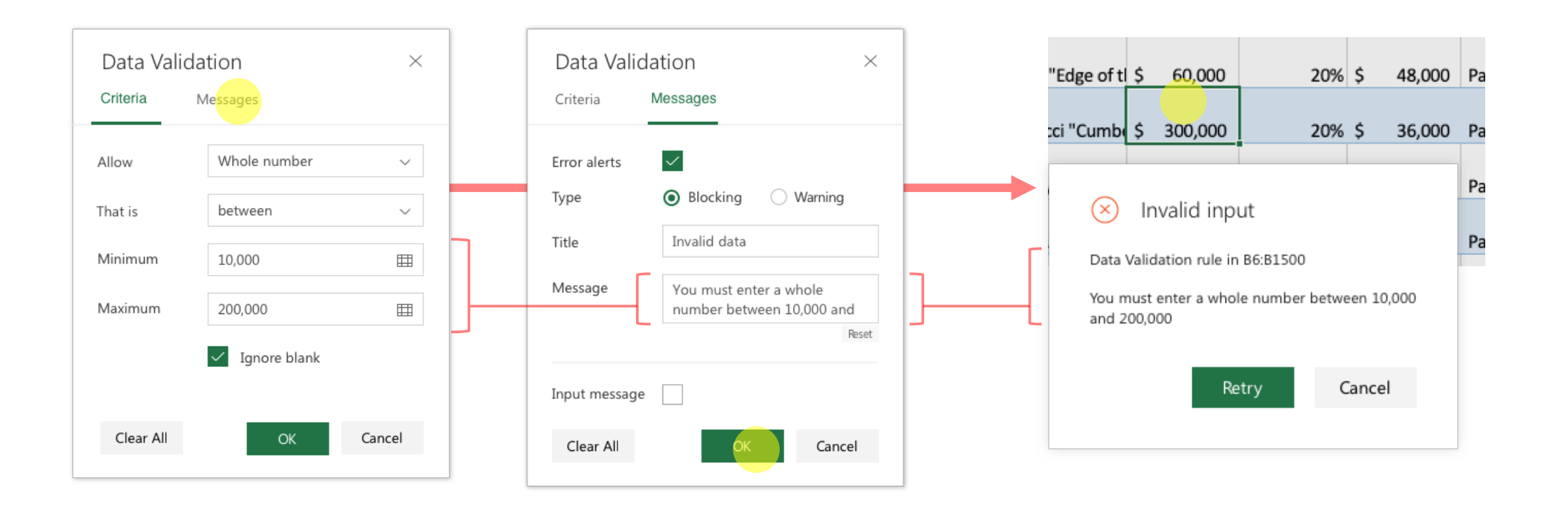

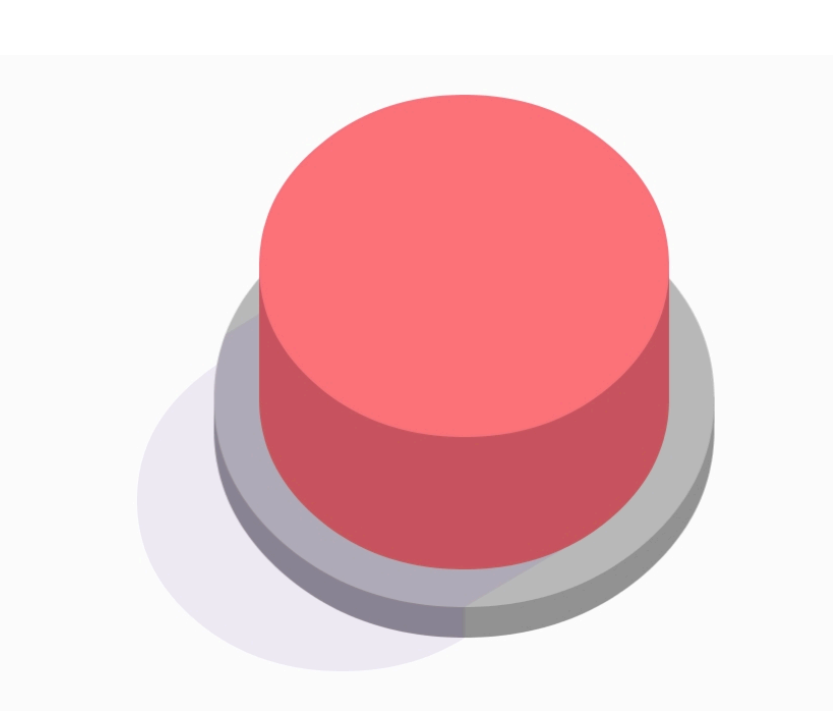

# What we shipped

[ try it in Excel at Office.com ]

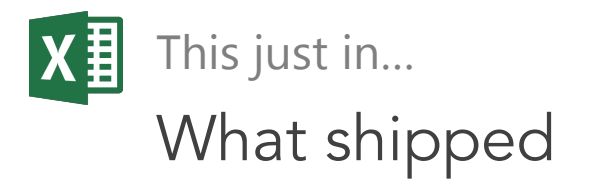

I left Microsoft as features like Data Validation were being built in Excel online. Without being there to oversee implementation the released version differs in various ways.

### Overall, the much of the intended design and direction made it into the new build.

The differences are a great reminder of the cohesion, communication, and followthrough needed by the whole team to retain the integrity of the design, even as resources and timelines change.

| ata Valida      | tion                    |                            | ? | × |
|-----------------|-------------------------|----------------------------|---|---|
| Settings        | Input Message           | Error Alert                |   |   |
| Show e          | error alert after inv   | valid data is entered      |   |   |
| When use        | r enters invalid da     | ta, show this error alert: |   |   |
| St <u>y</u> le: |                         | <u>T</u> itle:             |   |   |
| Stop            |                         | ~                          |   |   |
|                 |                         | Error message:             |   |   |
|                 | $\mathbf{\overline{8}}$ |                            |   | ^ |
|                 |                         |                            |   | ~ |
|                 |                         | 01                         | 6 |   |

Desktop

### Designed

| Criteria  | Messages        |   | Criteria      | Messages                                    |
|-----------|-----------------|---|---------------|---------------------------------------------|
|           | messages        |   |               |                                             |
| Allow     | Whole number    | ~ | Error alerts  | $\checkmark$                                |
| That is   | between         | ~ | Туре          | Blocking O War                              |
| Minimum   | 50              |   | Title         | Invalid data                                |
| Mavimum * | Turpe or coloct |   | Message       | You must enter a whole number between 10.00 |
| Maximum " | Type of select  |   |               |                                             |
|           | ✓ Ignore blank  |   | Input message | <u>.</u>                                    |
|           |                 |   |               |                                             |

| (×) In                   | valid input               |                 |
|--------------------------|---------------------------|-----------------|
| Data Valid               | ation rule in B6:B1500    | D               |
| You must (<br>and 200,00 | enter a whole numbe<br>00 | r between 10,00 |
|                          | Potru                     | Cancel          |

| In code        | 9             |             |              |                |             |
|----------------|---------------|-------------|--------------|----------------|-------------|
| Data Validatio | on            | ×           | Data Validat | ion            |             |
| Settings       | Input Message | Error Alert | Settings     | Input Message  | Error Alert |
| Allow          | Whole Number  | ¢           | Show Alert   |                |             |
| Data           | Between       | \$          | Туре         | o Blocking 🔿 W | arning      |
| Minimum        | 10000         |             | Title        |                |             |
| Maximum        |               |             | Message      |                |             |
|                | Ignore blank  |             |              |                |             |
|                |               |             |              |                |             |
| Clear All      | ОК            | Cancel      | Clear All    | ОК             | Cancel      |

 $\times$ 

Reset

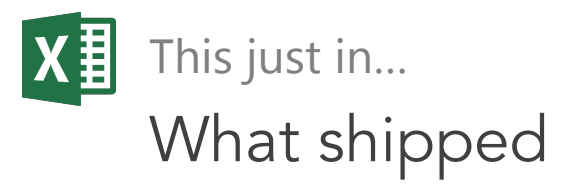

Creating a new rule on an existing data range now flags outliers with no extra steps taken

The error message UI is coupled into the cell/formula error flag on the upper left

|    | А                     |     | В         | с             |
|----|-----------------------|-----|-----------|---------------|
| 1  | Artwork \$            | Sa  | les 1     | <b>Fracke</b> |
| 2  | Artwork Name 🛛 💌      | Lis | t Price 💌 | Discount 💌    |
| 3  | Gloria Miller Allen " | \$  | 24,000    | 20%           |
| 4  | Steve Baird "Edge of  | \$  | 60,000    | 20%           |
| 5  | Thomas Bucci "Cumb    | \$  | 45,000    | 20%           |
| 6  | Kristen Doty "Volum   | \$  | 65,000    | 0%            |
| 7  | Catherine Anderson    | \$  | 45,000    | 20%           |
| 8  | Judi Betts "Memorie   | \$  | 160,000   | 10%           |
| 9  | Connie Clutter "Cen   | Ś   | 9,000     | 20%           |
| 10 | Kathie Dworak "Coil   | Ś   | 45.000    | 15%           |
| 11 | Tony Armendariz "Ci   | Ś   | 77.000    | 20%           |
|    | < → Sheet1            | Ť   | +         |               |

|    | A                     |      | В          | C        |
|----|-----------------------|------|------------|----------|
| 1  | Artwork               | S    | ales       | Tracke   |
| 2  | Artwork Name 💌        | Li   | st Price 📘 | Discount |
| 3  | Gloria Miller Allen " | - ş  | \$ 24,000  | ) 20%    |
| 4  | Steve Baird "Edge o   | f Ş  | 60,000     | 20%      |
| 5  | Thomas Bucci "Cum     | ł Ş  | 45,000     | ) 20%    |
| 6  | Kristen Doty "Volun   | n Ş  | 65,000     | 0%       |
| 7  | Catherine Andersor    | n Ş  | \$ 45,000  | ) 20%    |
| 8  | Judi Betts "Memorio   | e \$ | \$ 160,000 | ) 10%    |
| 9  | Connie Clutter "Cer   | Ş    | 9,000      | 20%      |
| 10 | Kathie Dworak "Coi    | ļ    | \$ 45,000  | ) 15%    |
| 11 | Tony Armendariz "C    | ) Ş  | \$ 77,000  | ) 20%    |
|    | Sheet                 | 1    | Sheet2     | (+)      |

|    | А                     |      | В         | с                       |                                                        | D          | E         | F             |       |  |  |  |
|----|-----------------------|------|-----------|-------------------------|--------------------------------------------------------|------------|-----------|---------------|-------|--|--|--|
| 1  | Artwork \$            | Sa   | les 1     | <b>Fracke</b>           | r                                                      |            |           |               |       |  |  |  |
| 2  | Artwork Name 🛛 💌      | List | : Price 💌 | Discount 💌              | Sel                                                    | l Price 💌  | Paid 🖵    | Produ 🔻       | Produ |  |  |  |
| 3  | Gloria Miller Allen " | \$   | 24,000    | 20%                     | \$                                                     | 19,200     | Paid      | YES           |       |  |  |  |
| 4  | Steve Baird "Edge of  | \$   | 60,000    | 20%                     | \$                                                     | 48,000     | Paid      | YES           |       |  |  |  |
| 5  | Thomas Bucci "Cumł    | \$   | 45,000    | 20%                     | \$                                                     | 36,000     | Paid      | YES           |       |  |  |  |
| 6  | Kristen Doty "Volum   | \$   | 65,000    | Field Type In           | nforn                                                  | nation     |           | ? ×           | 4     |  |  |  |
| 7  | Catherine Anderson    | \$   | 45,000    | B9                      |                                                        |            |           |               | 8     |  |  |  |
| 8  | Judi Betts "Memorie   | \$   | 160,000   | Data Type:              | Who                                                    | le number  |           |               |       |  |  |  |
| 9  | Connie Clutter "Cen   | \$   | 9,000     | Value must b<br>200000. | Value must be a Whole number between 10000 and 200000. |            |           |               |       |  |  |  |
| 10 | Kathie Dworak "Coil   | \$   | 45,000    | Blanks will b           | e igr                                                  | ored and a | re automa | tically valid | 1     |  |  |  |
| 11 | Tony Armendariz "C    | \$   | 77,000    |                         | ÷                                                      |            |           | OK            | 2     |  |  |  |
|    | < → Sheet1            |      | Sheet2    | +                       |                                                        |            |           |               |       |  |  |  |

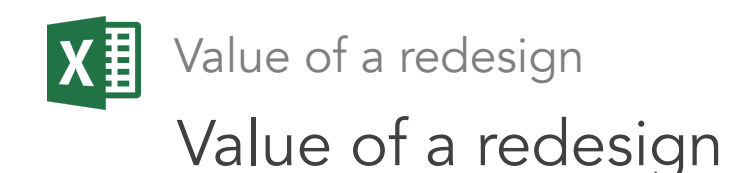

Just plain easier comprehension for all users

A smooth, UX focused experience means **new DV users** will use it (love it) more

A modern visual look shows that Microsoft is continuing to update with the times

Functionality hints that act as in app teaching enables Excel users more power to get things done

All of this funnels into retaining Excel loyalists and gaining/retaining new users, bolstering Office's business value

| Settings Input Message Error Alert<br>Validation criteria<br>Allow:<br>Whole number Vignore blank<br>Data:<br>between Vignore blank<br>50 |    |
|----------------------------------------------------------------------------------------------------|----|
| Validation criteria<br>Allow:<br>Whole number Vignore blank<br>Data:<br>between V<br>Minimum:<br>50 1                                     |    |
| Allow:<br>Whole number Vignore blank<br>Data:<br>between Vinimum:<br>50 1                                                                 |    |
| Whole number  Qata: between So                                                                                                    |    |
| Data:<br>between<br>Minimum:<br>50                                                                                                    |    |
| between<br>Minimum:<br>50                                                                                                    |    |
| Minimum:                                                                                                    |    |
| 50 1                                                                                                    |    |
|                                                                                                    |    |
| Ma <u>x</u> imum:                                                                                                    |    |
| 100 1                                                                                                    |    |
| Apply these changes to all other cells with the same setting                                                                              | 15 |
| ,                                                                                                    | -  |
| Clear All                                                                                                    |    |

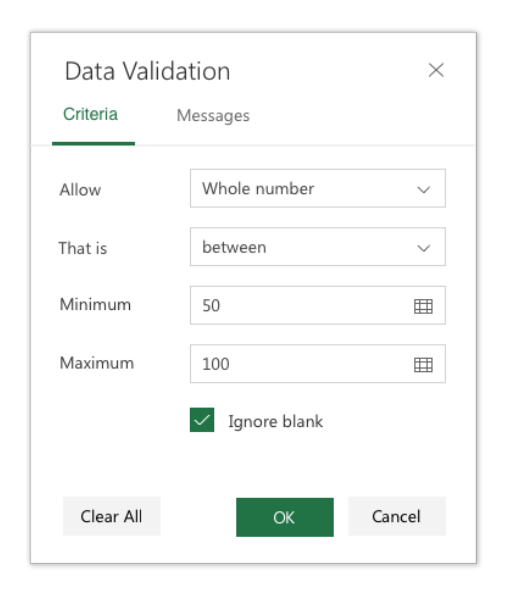

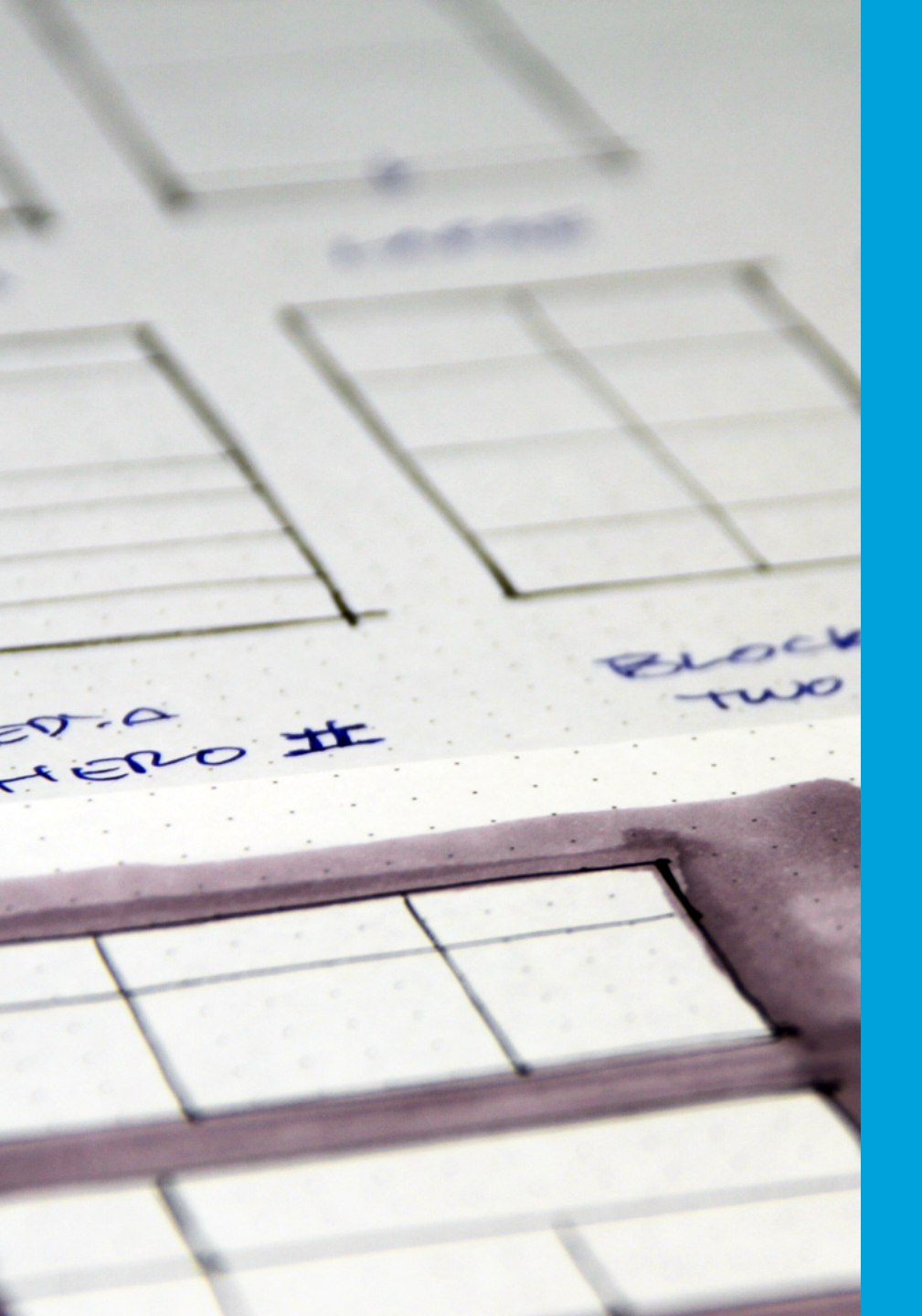

alexanderlivingston.com

thelivingston@gmail.com

|    | millis and Textile Dead                   |                  |       |
|----|-------------------------------------------|------------------|-------|
| 5  | Apparel and Leather Broduct MillsA        | 9,154            |       |
| 2  | PaperAll Total Asset Sizes                | 21,955           |       |
| 8  | Printing and Related Suc                  | 30,852           |       |
| 0  | Petroleum and Coal D                      | 17,198           | Basis |
|    | and coal ProductsAll Total                | 141,540          |       |
| 3  | Basic Chemicala Davi                      |                  |       |
| 0  | Pharmace Chemicals, Resins, and Synthetic | 55,223           |       |
|    | Marmaceuticals and MedicinesAll Tot       | 98,940           |       |
| 3  | All Other ChemicalsAll Total Asset Size   | 56,175           |       |
| 7  | Plastics and Rubber ProductsAll Total.    | 49,357           |       |
|    |                                           | 683,222          |       |
| 9  | All Durable ManufacturingAll Total Ass    | et Sizes         | Prin  |
| 9  | Wood ProductsAll Total Asset Sizes        |                  |       |
| 5  | Nonmetallic Mineral ProductsAll Total     | Asset Sizes      |       |
| 0  | Primary MetalsAll Total Asset Sizes       |                  |       |
| 0  | Iron, Steel, and FerroalloysAll Total Ass | set Sizes 1      |       |
| 6  | Nonferrous MetalsAll Total Asset Sizes    | 1                |       |
| 4  | FoundriesAll Total Asset Sizes 1          |                  |       |
| 9  | Fabricated Metal ProductsAll Total Ass    | et Sizes         | -     |
| 9  | MachineryAll Total Asset Sizes            |                  |       |
| 3  | Computer and Electronic ProductsAll T     | otal Asset Size  | s     |
| 14 | Computer and Peripheral EquipmentAl       | l Total Asset Si | zes : |
| 13 | Communications EquipmentAll Total A       | sset Sizes 1     |       |
| -  | All Other Electronic Droducts All Total   | Accot Sizes 1    |       |
| 2  | finHead T01_0-2016Q2 T01                  | _1-2016Q2        | T02_0 |

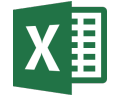

# **X** If I were to design the next thing...

|      | Offic      | ce 365      | Excel     |             |         |          |              |           |         | <ul> <li>City Data</li> </ul> | ata - Save | ed           |   |   |   |   | S 4 ?                             | Karen 😰       |
|------|------------|-------------|-----------|-------------|---------|----------|--------------|-----------|---------|-------------------------------|------------|--------------|---|---|---|---|-----------------------------------|---------------|
| File | e Hor      | me Ins      | ert Da    | ta Rev      | view V  | View 🤇   | > Tell me wł | nat you v | vant tc | do 🛛 🧷                        | Edit in Ap | p            |   |   |   |   |                                   |               |
|      |            |             |           |             |         |          |              |           | 71      |                               |            | •<br>•       |   |   |   |   |                                   |               |
| S F  | lefresh Se | elected Con | nections  | B Refre     | sh All  | Calculat | e Workbook   | ź↓        | Ă↓      | 📑 Flash Fill                  | E Dat      | a Validation |   |   |   |   |                                   |               |
| fx   |            |             |           |             |         |          |              |           |         |                               |            |              |   |   |   |   |                                   |               |
|      | А          | В           | С         | D           | E       | F        | G            | Н         |         | J                             | K          | L            | М | Ν | 0 | Р |                                   |               |
| 1    |            |             |           |             |         |          |              |           |         |                               |            |              |   |   |   |   | Data Validation                   | $\boxtimes$   |
| 2    |            | City        | Рор.      | Income      | Status  | Date     |              |           |         |                               |            |              |   |   |   |   |                                   |               |
| 3    |            | Seattle     | 684,451   | \$50,733    | High    |          |              |           |         |                               |            |              |   |   |   |   | Apply to range                    |               |
| 4    |            | Portland    | 10,000    | \$46,090    |         |          |              |           |         |                               |            |              |   |   |   |   | C3:C15                            | Ħ             |
| 5    |            | Vancouve    | 603,500   | \$67,090    |         |          |              |           |         |                               |            |              |   |   |   |   |                                   |               |
| 6    |            | San Franc   | i 864,816 | \$63,024    | High    |          |              |           |         |                               |            |              |   |   |   |   | Criteria Messages                 |               |
| 7    |            | Los Angel   | 3,971,883 | \$45,903    | Extreme |          |              |           |         |                               |            |              |   |   |   |   |                                   |               |
| 8    |            | San Berna   | 213,708   | no data     |         |          |              |           |         |                               |            |              |   |   |   |   | 123 Whole Number 🔽 Time           |               |
| 9    |            | San Diego   | 1,394,928 | \$47,067    |         |          |              |           |         |                               |            |              |   |   |   |   |                                   |               |
| 10   |            | Oakland     | 406,253   | no data     | Low     |          |              |           |         |                               |            |              |   |   |   |   | .123 Decimal abc Text             |               |
| 11   |            | Sacramen    | 479,686   | \$46,106    | Medium  |          |              |           |         |                               |            |              |   |   |   |   |                                   |               |
| 12   |            | Phoenix     |           |             |         |          |              |           |         |                               |            |              |   |   |   |   | 🛛 List 🕅 Custom                   |               |
| 13   |            | Las Vegas   |           |             |         |          |              |           |         |                               |            |              |   |   |   |   |                                   |               |
| 14   |            | Boise       |           |             |         |          |              |           |         |                               |            |              |   |   |   |   | Date                              |               |
| 15   |            | San Jose    |           |             |         |          |              |           |         |                               |            |              |   |   |   |   |                                   |               |
| 16   |            |             |           |             |         |          |              |           |         |                               |            |              |   |   |   |   | Between                           | ~             |
| 17   |            |             |           |             |         |          |              |           |         |                               |            |              |   |   |   |   | Minimum                           |               |
| 18   |            |             |           |             |         |          |              |           |         |                               |            |              |   |   |   |   | F0.000                            |               |
| 19   |            |             |           |             |         |          |              |           |         |                               |            |              |   |   |   |   | 30,000                            |               |
| 20   |            |             |           |             |         |          |              |           |         |                               |            |              |   |   |   |   | Maximum                           |               |
| 21   |            |             |           |             |         |          |              |           |         |                               |            |              |   |   |   |   | 3.971.883                         | E III         |
| 22   |            |             |           |             |         |          |              |           |         |                               |            |              |   |   |   |   |                                   |               |
| 23   |            |             |           |             |         |          |              |           |         |                               |            |              |   |   |   |   | 🕅 Ignore blank                    |               |
| 24   |            |             |           |             |         |          |              |           |         |                               |            |              |   |   |   |   |                                   |               |
| 25   |            |             |           |             |         |          |              |           |         |                               |            |              |   |   |   |   | Block input Show warnin           | g             |
| 26   |            |             |           |             |         |          |              |           |         |                               |            |              |   |   |   |   | <b>_</b>                          |               |
| 27   |            |             |           |             |         |          |              |           |         |                               |            |              |   |   |   |   | <b>A</b>                          |               |
| H. A | ⊢ H        | S           | heet1     | $( \cdot )$ |         |          |              |           |         |                               |            |              |   |   |   |   | $\bigstar$ Clear Rule $\equiv$ Ma | nage          |
|      |            |             |           |             |         |          |              |           |         |                               |            |              |   |   |   |   | ✓ HELP I                          | MPROVE OFFICE |

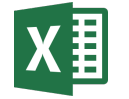

# **X** If I were to design the next thing...

|      | Offic      | e 365               | Excel          |                      |         |         |              |           |         | <ul> <li>City Data</li> </ul> | ata - Save      | ed           |         |   |   |   | S             | ↓<br>↓   | ?  | Karen | 9           |
|------|------------|---------------------|----------------|----------------------|---------|---------|--------------|-----------|---------|-------------------------------|-----------------|--------------|---------|---|---|---|---------------|----------|----|-------|-------------|
| File | e Hon      | ne Inse             | ert Da         | ta Rev               | view V  | /iew    | 💡 Tell me wł | hat you v | want to | o do 🔰 🖉                      | Edit in Ap      | р            |         |   |   |   |               |          |    |       |             |
| La e | ofroch Sol | ected Conr          | ections        | Refre                | sh All  | Calcula | te Warkbook  | A         | Z       | Elash Fill                    | <b>⊏</b> ≊ Data | a Validation |         |   |   |   |               |          |    |       |             |
|      | enesh sei  | cetted com          | lections       |                      |         |         | IC WORDOOK   | Z↓        | A↓      |                               |                 | a validation |         |   |   |   |               |          |    |       |             |
| fx   |            |                     |                |                      |         |         |              |           |         |                               |                 |              |         |   |   |   |               |          |    |       |             |
|      | A          | В                   | С              | D                    | E       | F       | G            | Н         |         | l J                           | K               | L            | М       | N | 0 | Р |               |          |    |       |             |
| 1    |            |                     | _              | -                    |         | -       |              |           |         |                               |                 |              | Low     |   |   |   | Data Vali     | dation   |    |       |             |
| 2    |            | City                | Pop.           | Income               | Status  | Date    |              |           |         |                               |                 |              | Medium  |   |   |   |               |          |    |       |             |
| 3    |            | Seattle<br>Portland | 10 000         | \$50,733<br>\$46,000 | High    |         |              |           |         |                               |                 |              | High    |   |   |   | List          | E18:F1   | .9 |       | $\boxtimes$ |
| 5    |            | Vancouve            | 603 500        | \$67,090             |         |         |              |           |         |                               |                 |              | Extreme |   |   |   |               |          |    | 13    |             |
| 6    |            | San Franci          | 864.816        | \$63.024             | High    |         |              |           |         |                               |                 |              |         |   |   |   | Custom        | A21:L2   | 22 |       |             |
| 7    |            | Los Angele          | ,<br>3,971,883 | \$45,903             | Extreme |         |              |           |         |                               |                 |              |         |   |   |   |               |          |    |       |             |
| 8    |            | San Berna           | 213,708        | no data              |         |         |              |           |         |                               |                 |              |         |   |   |   |               |          |    |       |             |
| 9    |            | San Diego           | 1,394,928      | \$47,067             |         |         |              |           |         |                               |                 |              |         |   |   |   |               |          |    |       |             |
| 10   |            | Oakland             | 406,253        | no data              | Low     |         |              |           |         |                               |                 |              |         |   |   |   |               |          |    |       |             |
| 11   |            | Sacramen            | 479,686        | \$46,106             | Medium  |         |              |           |         |                               |                 |              |         |   |   |   |               |          |    |       |             |
| 12   |            | Phoenix             |                |                      |         |         |              |           |         |                               |                 |              |         |   |   |   |               |          |    |       |             |
| 13   |            | Las Vegas           |                |                      |         |         |              |           |         |                               |                 |              |         |   |   |   |               |          |    |       |             |
| 14   |            | Boise               |                |                      |         |         |              |           |         |                               |                 |              |         |   |   |   |               |          |    |       |             |
| 16   |            | Sall JOSE           |                |                      |         |         |              |           |         |                               |                 |              |         |   |   |   |               |          |    |       |             |
| 17   |            |                     |                |                      |         |         |              |           |         |                               |                 |              |         |   |   |   |               |          |    |       |             |
| 18   |            |                     |                |                      |         |         |              |           |         |                               |                 |              |         |   |   |   |               |          |    |       |             |
| 19   |            |                     |                |                      |         |         |              |           |         |                               |                 |              |         |   |   |   |               |          |    |       |             |
| 20   |            |                     |                |                      |         |         |              |           |         |                               |                 |              |         |   |   |   |               |          |    |       |             |
| 21   |            |                     |                |                      |         |         |              |           |         |                               |                 |              |         |   |   |   |               |          |    |       |             |
| 22   |            |                     |                |                      |         | _       |              |           |         |                               |                 |              |         |   |   |   |               |          |    |       |             |
| 23   |            |                     |                |                      |         |         |              |           |         |                               |                 |              |         |   |   |   |               |          |    |       |             |
| 24   |            |                     |                |                      |         |         |              |           | _       |                               |                 |              |         |   |   |   |               |          |    |       |             |
| 25   |            |                     |                |                      |         |         |              |           | _       |                               |                 |              |         |   |   |   |               |          |    |       |             |
| 20   |            |                     |                |                      |         |         |              |           |         |                               |                 |              |         |   |   |   |               |          |    |       |             |
|      | ► H        | S                   | heet1          | (+)                  |         |         |              |           |         |                               |                 |              |         |   |   |   | 🔗 Clear All R | ules 🕂 A | dd |       |             |
|      |            |                     |                | <u> </u>             |         |         |              |           |         |                               |                 |              |         |   |   |   |               | •        | ше |       |             |

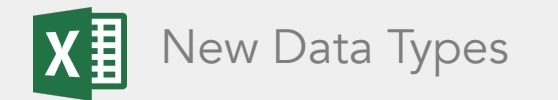

# The problem

### Cleaning data is painful and prone to error

Even as part of the toolkit of Information Workers, getting and cleaning data is a chore and source of mistakes

28 Е G н L. David Smith, Jr. Head of Marketing East Lake Branch West Palm Beach Florida Jack Lambert President and CEO Mountain Brook Branch Los Angeles California Beverly Johnson MacBride Branch Manager 5th Avenue Branch Hollywood California Charlotte Elaine Cantrell Carter Manager Seaside Branch Destin Florida Robert Lewis Stevenson Director of Internal Affairs Diamond Peak Branch North Lake Betsy Garner Director of Public Relations Intermountain Branch Park City Utah Benjamin Burke COO of Operations North Cove Branch San Diego California Nathaniel P. Andrews Branch Manager Lake Shore Branch Boston Massachusetts Michael J Alexander, Jr. President and CEO Fisherman's Wharf Branch San Francisco William Wallace III Marketing and Advertising Manager North Pacific Coast Branch 5 C.J. "Corky" Martinelli, PhD CFO Business and Finance Arbour Lake Branch Calgary All

enter of entract data from [ IW Research Get data stand structure data for analysis e charts and graphs to analyte of Visualize Data

| =CON     | CATENAT                          | 'E(C5," ", | D5," ",E5, | ,                                                  | F5," ",G | 5,"",H5,""   | ,I5," ",J5," | ",K5)       |            |  |  |  |
|----------|----------------------------------|------------|------------|----------------------------------------------------|----------|--------------|--------------|-------------|------------|--|--|--|
| Н        | Ι                                | J          | K          |                                                    | L        | М            | N            | 0           | Р          |  |  |  |
| Branch   |                                  |            |            | СО                                                 | O of Or  | erations N   | lorth Cove   | Branch      |            |  |  |  |
| Mountai  | Branch                           |            |            | Director of Public Relations Inter Mountain Branch |          |              |              |             |            |  |  |  |
| Branch   | Senior Manager 5th Avenue Branch |            |            |                                                    |          |              |              |             |            |  |  |  |
| Finance  | Arbour                           | Lake       | Branch     | CF                                                 | O Busin  | ess and Fir  | ance Arbo    | ur Lake Bra | inch       |  |  |  |
| Branch   |                                  |            |            | Ma                                                 | nager S  | easide Sho   | ore Branch   |             |            |  |  |  |
| Branch   |                                  |            |            | Pre                                                | esident  | and CEO M    | lountain Br  | rook Brancł | ı          |  |  |  |
| East     | Lake                             | Branch     |            | He                                                 | ad of M  | arketing Ea  | ast Lake Bra | anch        |            |  |  |  |
| Fisherm  | Wharf                            | Branch     |            | Pre                                                | esident  | and CEO Fi   | sherman's    | Wharf Bra   | nch        |  |  |  |
| Sciences | Makonik                          | Beach      | Branch     | СТ                                                 | O of Inf | ormation S   | ciences Ma   | akonikey B  | each Bran  |  |  |  |
| Branch   |                                  |            |            | Se                                                 | nior Ma  | nager Lake   | Shore Bra    | nch         |            |  |  |  |
| Diamon   | Peak                             | Branch     |            | Dir                                                | ector o  | f Internal A | ffairs Dian  | nond Peak   | Branch     |  |  |  |
| North    | Pacific                          | Coast      | Branch     | Ma                                                 | rketing  | and Adver    | tising Man   | ager North  | Pacific Co |  |  |  |

Interview ]

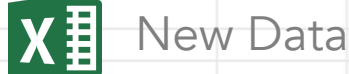

### New Data Types

### Mental model: A row of delineated information

The most common structure in Excel of an entity, object, or thing, is a row of information, usually with a title identifier and subsequent data in columns

| B. & O. RAILROAD                                                                                                    | Property name<br>B & O Railroad | Status<br>On market | Owner<br>Kevin | Mortgage v<br>\$ | value<br>100 | Rent<br>\$ | 25 | Rent (2 RR<br>\$ | R's) ∣<br>50         | Rent (3 RR's)<br>\$  100                     | Rent (4 RR'<br>\$ 20                                                                                                    | ) Category<br>0 Transportation                                                                                                    | Similar Properties<br>Pennsylvania Railroa |
|----------------------------------------------------------------------------------------------------|---------------------------------|---------------------|----------------|------------------|--------------|------------|----|------------------|----------------------|----------------------------------------------|----------------------------------------------------------------------------------------------------|----------------------------------------------------------------------------------------------------|--------------------------------------------|
| cent       \$25.         f 2 R.R.'s are owned       50.         f 3 " " " 100.         f 4 " " " 200.         Mortgage       Value         \$100. |                                 |                     |                |                  |              |            |    | Mickey Ma        | ANTI<br>ANTI<br>ADDE | Mick King King King King King King King King | EY MANT<br>WT: 200<br>Ten 20. 1931<br>by several serious i<br>a A.L. batting crow<br>DR AND MINOR L<br>LEA. A B<br>A. 4 40 156<br>A. 137 517 12<br>A. 4 40 166<br>J. 4 40 166<br>J. 4 40 166<br>J. 4 40 166<br>J. 4 40 166<br>J. 4 40 166<br>J. 4 40 166<br>J. 4 40 166<br>J. 4 40 166<br>J. 4 41 157<br>J. 4 45 11<br>L. 142 549 9<br>V.L. 127 461 100<br>L. 144 543 121<br>L. 145 537 12<br>L. 155 537 12<br>L. 155 537 12<br>L. 155 537 12<br>L. 155 537 12<br>L. 155 1377 9<br>L. 155 1377 46<br>J. 105 1377 45<br>J. 105 1377 45<br>J. 105 1377 15<br>J. 105 1377 15<br>J. 105 1377 15<br>J. 105 1377 15<br>J. 105 1377 15<br>J. 105 1377 15<br>J. 105 1377 15<br>J. 105 1377 15<br>J. 105 1377 15<br>J. 105 1377 15<br>J. 105 137 15<br>J. 105 15<br>J. 105 15<br>J. 105 15<br>J. 105 15<br>J. 105 15<br>J. 105 15<br>J. 105 15<br>J. 105 15<br>J. 105 15<br>J. 105 15<br>J. 105 15<br>J. 105 15<br>J. 105 15<br>J. 105 15<br>J. 105 15<br>J | E N. Y. Yankees, of<br>HOME: DALLAS, TEX.<br>Juries in '63. The sensational<br>in '56. He has hit 15 World<br>AGUE BATTING RECORD<br>H 28 38 HR RBI AVC<br>104 15 7 7 63 313<br>105 30 15 21 35 28<br>104 15 7 7 63 313<br>105 30 15 21 35 28<br>104 15 7 7 63 313<br>105 30 15 21 35 28<br>104 15 7 7 63 313<br>105 30 15 21 35 28<br>105 30 15 21 35 28<br>106 31 37 99 306<br>107 30 31 37 99 306<br>108 22 5 5 130 39<br>108 22 6 5 130 37<br>108 22 6 5 130 39<br>109 30 31 5 35 35<br>109 30 15 23 35 35<br>109 30 15 23 35 35<br>109 30 15 23 35 35<br>109 30 15 23 35 35<br>109 30 15 23 35 35<br>109 30 15 35 35<br>109 30 15 35 35<br>109 30 15 35 35<br>109 30 15 35 35<br>109 30 15 35 35<br>109 30 15 35 35<br>109 30 15 35 35<br>109 30 15 35 35<br>109 30 15 35 35<br>109 30 15 35 35<br>109 30 15 35 35<br>109 30 15 35<br>109 30 15 |                                            |

|                                                                                                    | 🔍 🔍 🔍 🛐 Stock workbook 2019.xlsx - Mir 🗙 🕂                                                                                                    |
|----------------------------------------------------------------------------------------------------|----------------------------------------------------------------------------------------------------|
| Opens workbook                                                                                                    | ← → C 🔒 onedrive.live.com/Edit.aspx?r ☆ 🖂 😵 🗓 🔯 🙆 🌢 🎈 🞯 🔇                                                                                                    |
|                                                                                                    | 🗰 Apps ★ Bookmarks M GMAIL 🝐 G-DRIVE 🛐 Cal 3 Day 🛛 » 📄 Other Bookmarks                                                                                                    |
| Pastes company list                                                                                                    | Excel OneDrive Stock workb Saved Alexander Livingston Sign out                                                                                                    |
|                                                                                                    | File Home Insert Data Review View Help Tell me what you want to do                                                                                                    |
|                                                                                                    | $\begin{array}{c c c c c c c c c c c c c c c c c c c $                                                                                                    |
| Poses question                                                                                                    | Undo Clipboard Font Alignment Number Tables                                                                                                    |
| A REAL PROPERTY AND A REAL PROPERTY AND A REAL | F2 v <i>f</i> x =B2.5                                                                                                    |
| Converts to Data Type                                                                                                    | A B C D E F G H I J                                                                                                    |
|                                                                                                    | 2 Microsoft Corp (XNAS:MSFT) \$ 143.35 =B2.9                                                                                                    |
|                                                                                                    | 4 Snap Inc (XNYS:SNAP) 52 week high                                                                                                    |
| Disambiguates & cleans                                                                                                    | 5     Intel Corp (XNAS:INTC)       6     Intel Corp (XNAS:INTC)                                                                                                    |
|                                                                                                    | 7 Pacebook Inc (XNAS:FB)                                                                                                    |
| Regards results                                                                                                    |                                                                                                    |
|                                                                                                    |                                                                                                    |
|                                                                                                    | 12 13                                                                                                    |
| nvestigates                                                                                                    | 14 15                                                                                                    |
|                                                                                                    |                                                                                                    |
| Opens card                                                                                                    |                                                                                                    |
|                                                                                                    |                                                                                                    |
| Spills                                                                                                    |                                                                                                    |
|                                                                                                    | 23 24 24                                                                                                    |
|                                                                                                    | 25<br>26                                                                                                    |
|                                                                                                    | 27 28                                                                                                    |
|                                                                                                    | 29 100 1001001000001001001001001001 |
|                                                                                                    | My stocks Top 30 stocks US                                                                                                    |
|                                                                                                    | Saved to OneDrive ~ Help Improve Office                                                                                                    |

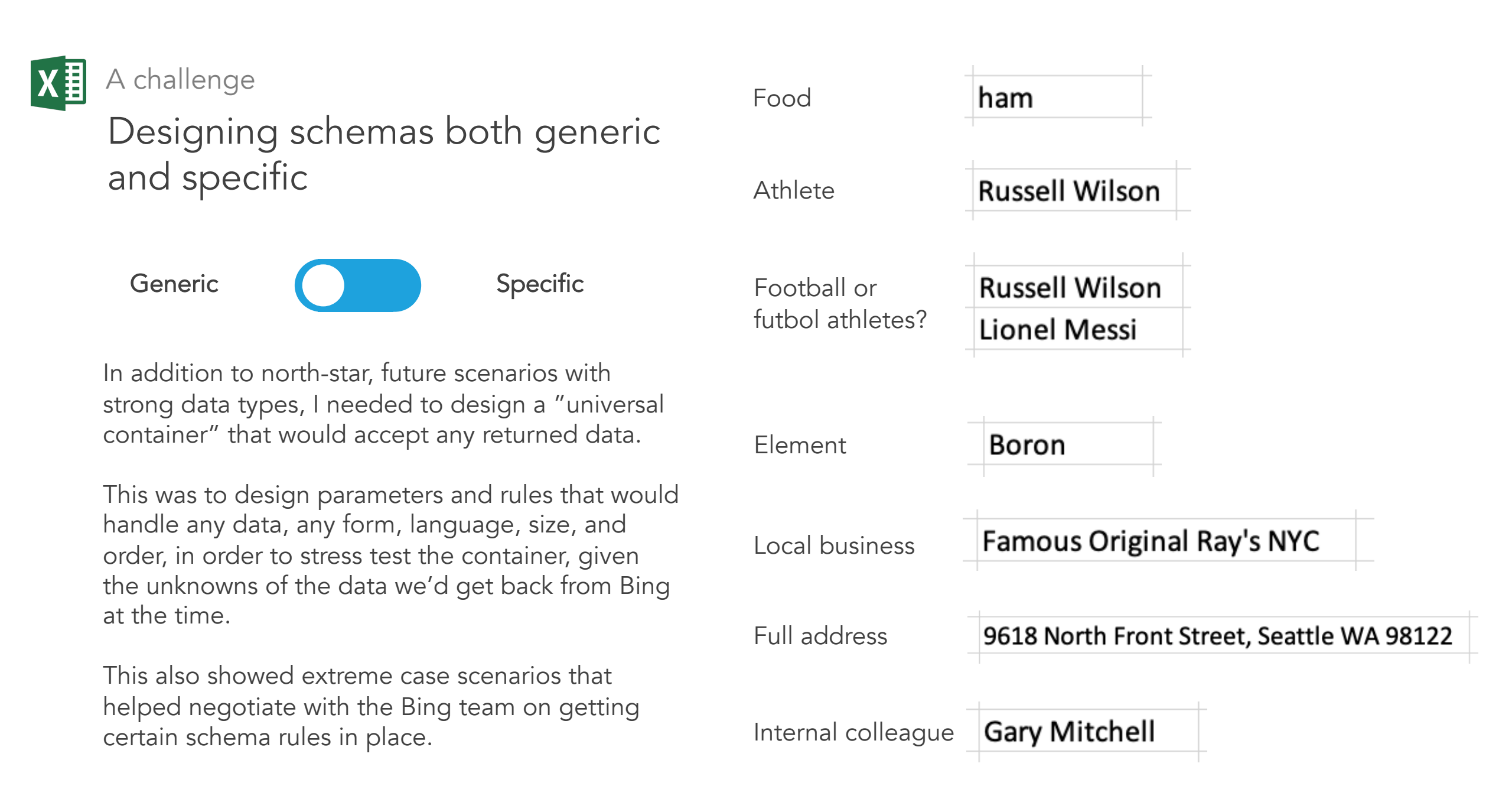

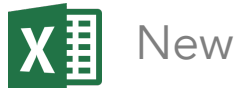

New Data Types

### MVP generic layout

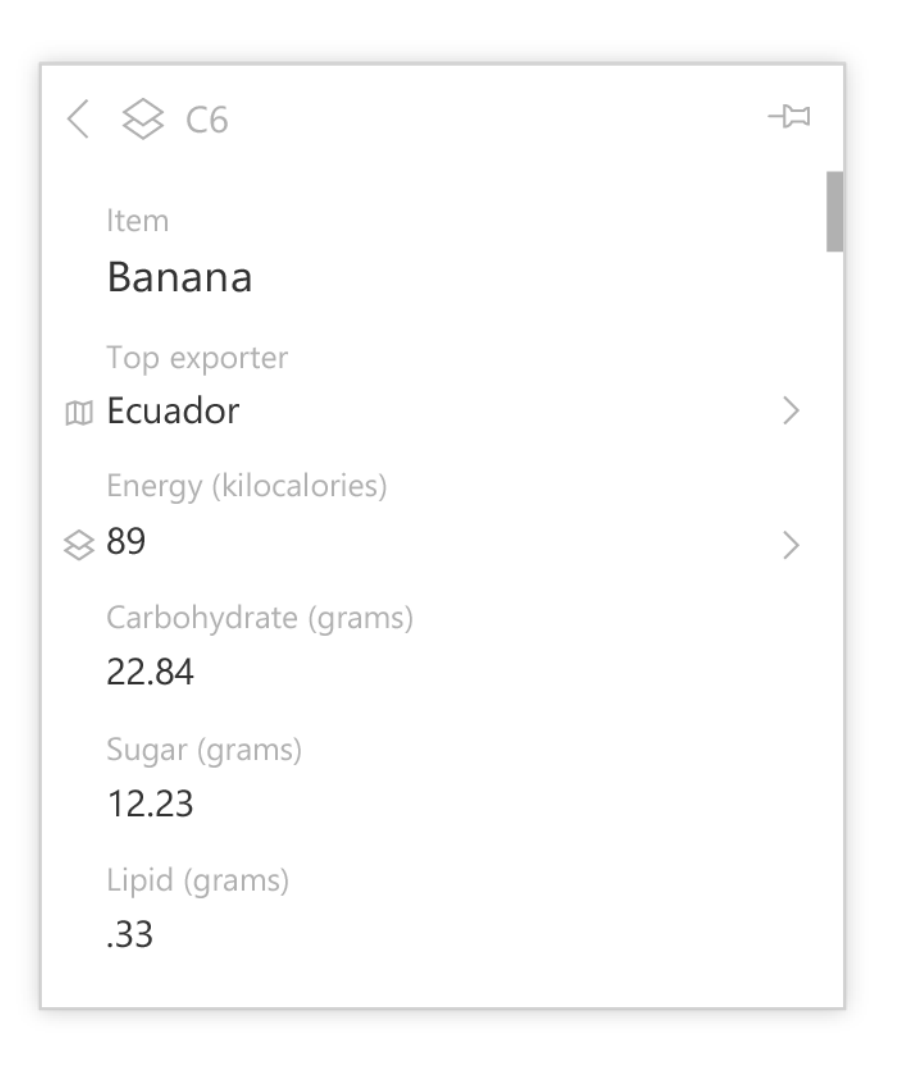

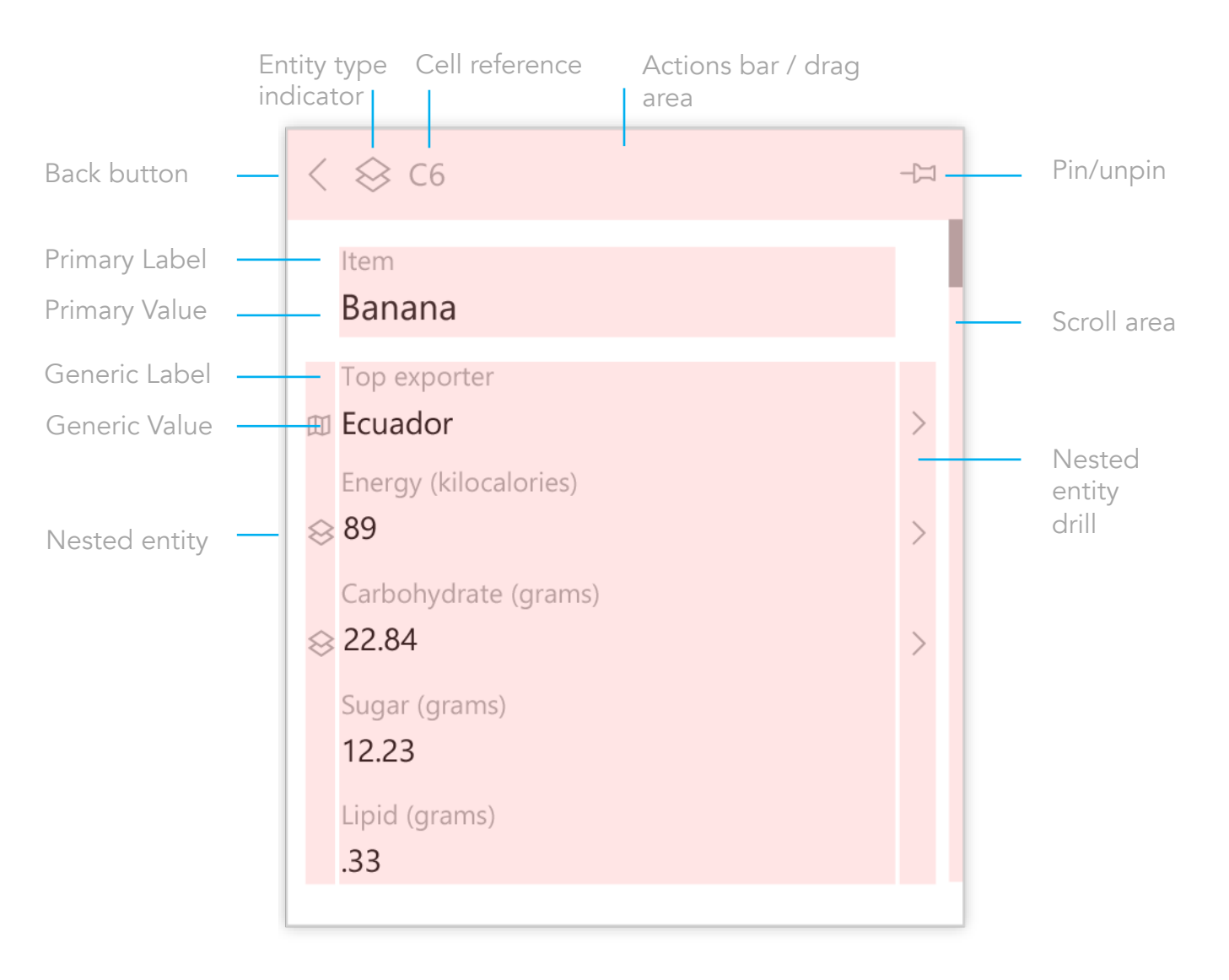

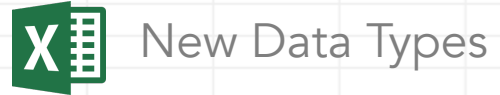

# MVP generic layout

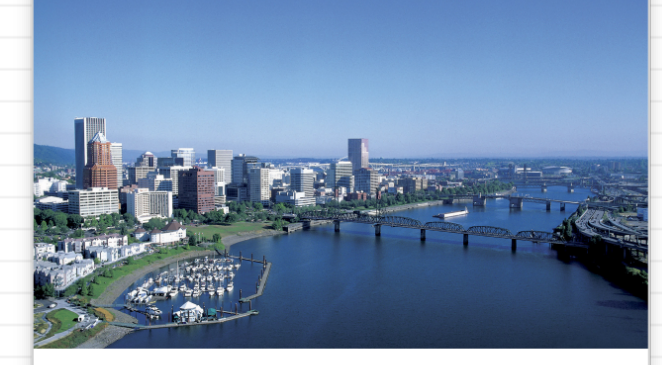

### Portland

### Description

Portland is a seaport and the largest city in the U.S. state of Oregon and the seat of Multnomah County. It is in the...

### State

Oregon

Area (square km)

380

Population (2015)

632,309

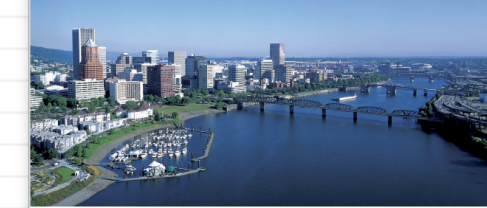

### Portland

Description

Portland is a seaport and the largest city in the U.S. state of Oregon and the seat of Multnomah County. It is in the...

State

Oregon

Area (square km)

380

Population (2015)

632,309 Time Zone (UTC)

8

County

Multnomah County

Contained By United States of America

Leader **Ted Wheeler** 

Title

Mayor

Latitude (N)

45:31:12

Longitude (W) 122:40:55

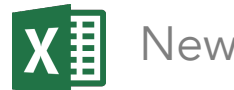

New Data Types

### Integration with current Excel features

### Considerations

User comprehension City Cell placement III Seattle Difference Portland Color III Vancouver Readability & noise III San Francisco III Los Angeles Discoverability III San Bernadino Interaction 🕮 San Diego 🕮 Oakland III Sacramento

# #DIV/0!ErrorsContosoComments3.99Alignment1033Cell formatting444ContosoLongnamingsTruncation

Cell decorations

### New Data Types X∎

### IXD sketch: Show more, show less

### 😣 C6

Ecuadorian supersweet dessert banana

### About

The banana is an edible fruit – botanically a berry – produced by several kinds of large herbaceous flowering plants in the genus +

Energy (kilocalories)

89

Carbohydrate (grams)

22.84

Sugar (grams)

12.23

Lipid (grams)

.33

### 😣 C6

-17

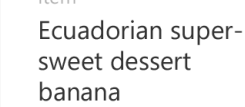

### About

The banana is an edible fruit – botanically a berry – produced by several kinds of large herbaceous flowering plants in the genus Musa. In some countries, bananas used for cooking may be called plantains, in contrast to dessert bananas. The fruit is variable in size, color and firmness, but is usually elongated and curved, with soft flesh rich in starch covered with a rind which may be green, yellow, red, purple, or brown when ripe. The fruits grow in clusters hanging from the top of the plant. Almost all modern edible parthenocarpic bananas come from two wild species – Musa acuminata and Musa balbisiana. The scientific names of most cultivated bananas are Musa acuminata, Musa balbisiana, and Musa paradisiaca for the hybrid Musa acuminata M. balbisiana. depending on their genomic constitution

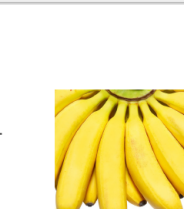

7 8

9 10

11

12 13

14 15 16

17

18

19 20 21

22 23

-17

| d | A           | в      | С               | D       | E        | F                  | G                 | н |
|---|-------------|--------|-----------------|---------|----------|--------------------|-------------------|---|
| 1 | Ord To Date | ID CAT | Item            | Price   | Bushel   | Similar Energy     | Similar Carb      |   |
| 2 | 19          | 558    | Apple           | \$15.00 | \$290.00 | Juniper berry      | Pomegranate       |   |
| 3 | 11          | 435    | <> Apricot      | \$13.00 | \$65.00  | Kiwi               | Pomelo            |   |
| 4 | 1           | 160    | Avocado         | \$7.00  | \$167.00 | Kumquat            | Purple mangosteer | 1 |
| 5 | 12          | 119    | Banana          | \$13.00 | \$164.00 | Lemon              | Quince            |   |
| 5 | 5           | 305    | Bilberry        | \$6.00  | \$248.00 | Lime               | Raspberry         |   |
| 7 | 19          | 426    | Blackberry      | \$19.00 | \$206.00 | Loquat             | Salmonberry       |   |
| 3 | 15          | 387    | <> Blackcurrant | \$7.00  | \$232.00 | Longan             | Rambutan          |   |
| 1 | 10          | 480    | <> Blueberry    | \$15.00 | \$312.00 | Lychee             | Redcurrant        |   |
| 0 | 10          | 289    | Boysenberry     | \$13.00 | \$135.00 | Mango              | Salal berry       |   |
| 1 | 20          | 416    | <> Currant      | \$5.00  | \$159.00 | Marionberry        | Salak             |   |
| 2 | 18          | 331    | Cherry          | \$10.00 | \$135.00 | Melon              | Satsuma           |   |
| 3 | 7           | 516    | <> Cherimoya    | \$6.00  | \$232.00 | Cantaloupe         | Star fruit        |   |
| 4 | 2           | 177    | Cloudberry      | \$5.00  | \$190.00 | Honeydew           | Solanum quitoense | 2 |
| 5 | 12          | 641    | ⇔ Coconut       | \$8.00  | \$245.00 | Watermelon         | Strawberry        |   |
| 6 | 17          | 219    | Cranberry       | \$6.00  | \$161.00 | Miracle fruit      | Tamarillo         |   |
| 7 | 19          | 600    | Cucumber        | \$5.00  | \$83.00  | Mulberry           | Tamarind          |   |
| 8 | 14          | 384    | Custard apple   | \$7.00  | \$63.00  | Nectarine          | Ugli fruit        |   |
| 9 | 14          | 208    | Damson          | \$9.00  | \$150.00 | Nance              | Yuzu              |   |
| 0 | 19          | 545    | <> Date         | \$9.00  | \$158.00 | Olive              | Tamarillo         |   |
| 1 | 19          | 680    | Dragonfruit     | \$19.00 | \$111.00 | Orange             | Marionberry       |   |
| 2 | 12          | 442    | <> Durian       | \$10.00 | \$79.00  | Blood orange       | Melon             |   |
| 3 | 10          | 628    | Elderberry      | \$7.00  | \$258.00 | Clementine         | Cantaloupe        |   |
| 4 | 15          | 440    | Feijoa          | \$17.00 | \$75.00  | Mandarine          | Honeydew          |   |
| 5 | 3           | 673    | ∽ Fig           | \$14.00 | \$249.00 | Tangerine          | Watermelon        |   |
| 6 | 19          | 654    | Goji berry      | \$8.00  | \$103.00 | Papaya             | Miracle fruit     |   |
| 7 | 12          | 198    | Gooseberry      | \$7.00  | \$275.00 | Passionfruit       | Mulberry          |   |
| 8 | 4           | 223    | ∽ Grape         | \$19.00 | \$104.00 | Peach              | Nectarine         |   |
| 9 | 2           | 438    | Raisin          | \$7.00  | \$137.00 | Pear               | Nance             |   |
| 0 | 9           | 149    | ◇ Grapefruit    | \$5.00  | \$67.00  | Persimmon          | Olive             |   |
| 1 | 12          | 294    | Guava           | \$8.00  | \$153.00 | Physalis           | Orange            |   |
| 2 | 11          | 675    | Honeyberry      | \$4.00  | \$309.00 | Plantain           | Blood orange      |   |
| 3 | 12          | 297    | Huckleberry     | \$10.00 | \$306.00 | Plum               | Redcurrant        |   |
| 4 | 10          | 139    | Jabuticaba      | \$5.00  | \$212.00 | Prune (dried plum) | Salal berry       |   |
| 5 | 3           | 433    | <>> Jackfruit   | \$18.00 | \$314.00 | Pineapple          | Salak             |   |
| 6 | 7           | 191    |                 | \$19.00 | \$293.00 | Plumcot (or Pluot) | Satsuma           |   |

### Grid-to-card transition animation

Showing users a grid-to-card animation to ensure they understand the representation of the same data

|                                  | k1 cej                                                                                                    | M/                                                                                                    |                                                                                                    |                                                                                                    |
|----------------------------------|----------------------------------------------------------------------------------------------------|----------------------------------------------------------------------------------------------------|----------------------------------------------------------------------------------------------------|----------------------------------------------------------------------------------------------------|
|                                  |                                                                                                    | A∕ ⊾ <sup>⊅</sup>                                                                                                    | Q                                                                                                    | റ്റ+                                                                                                    |
| 6                                |                                                                                                    |                                                                                                    |                                                                                                    | ~                                                                                                    |
| Occupation Title                 | 1993                                                                                                    | 2003 Cha                                                                                                    | ange Rat                                                                                                    | te                                                                                                    |
| onstruction managers             | 44                                                                                                    | 50                                                                                                    | 6                                                                                                    | 0.0                                                                                                    |
| Aining and related managers      | 80                                                                                                    | 89                                                                                                    | 9                                                                                                    | 1                                                                                                    |
| ommunication transportation      | 55                                                                                                    | 47                                                                                                    | -8                                                                                                    | 0.0                                                                                                    |
| ood service and lodeing manae    | 44                                                                                                    | 50                                                                                                    | 6                                                                                                    | 0                                                                                                    |
| overnment chief executives an    | 80                                                                                                    | 89                                                                                                    | 9                                                                                                    | 1                                                                                                    |
| eneral managers and top exer-    | 55                                                                                                    | 47                                                                                                    | -8                                                                                                    | 0.0                                                                                                    |
| I other managers and administ    | 44                                                                                                    | 50                                                                                                    | 6                                                                                                    | 0.6                                                                                                    |
| rofessional. Paraprofessional. T | 80                                                                                                    | 89                                                                                                    | 9                                                                                                    | 1.                                                                                                    |
| nsurance underwriters            | 55                                                                                                    | 47                                                                                                    | -8                                                                                                    | 0.6                                                                                                    |
| redit analysts                   | 44                                                                                                    | 50                                                                                                    | 6                                                                                                    | 0.6                                                                                                    |
| oan counselors and officers      | 80                                                                                                    | 89                                                                                                    | 9                                                                                                    | 1                                                                                                    |
| ax preparers                     | 55                                                                                                    | 47                                                                                                    | -8                                                                                                    | 0.6                                                                                                    |
| ccountants and auditors          | 27                                                                                                    | 30                                                                                                    | 3                                                                                                    | 0.4                                                                                                    |
| udget analysts                   | 77                                                                                                    | 103                                                                                                    | 25                                                                                                    | 1.3                                                                                                    |
| Il other financial specialists   | 17                                                                                                    | 14                                                                                                    | 3                                                                                                    | -0.0                                                                                                    |
| Wholesale and retail buyers, exc | 51                                                                                                    | 29                                                                                                    | -23                                                                                                    | -2.5                                                                                                    |
| urchasing agents and buyers, fa  | 44                                                                                                    | 50                                                                                                    | 6                                                                                                    | 0.6                                                                                                    |
| urchasing agents, except whole   | 80                                                                                                    | 89                                                                                                    | 9                                                                                                    | 1                                                                                                    |
| laims takers, unemployment be    | 55                                                                                                    | 47                                                                                                    | -8                                                                                                    | 0.6                                                                                                    |
| mployment interviewers, priva    | 44                                                                                                    | 50                                                                                                    |                                                                                                    | 0.6                                                                                                    |
| luman resources, training, and I | 80                                                                                                    | 89                                                                                                    | 0                                                                                                    | 1.                                                                                                    |
| ost estimators                   | 55                                                                                                    | 47                                                                                                    | -8                                                                                                    | 0.6                                                                                                    |
| Aanagement analysts              | 44                                                                                                    | 50                                                                                                    | 6                                                                                                    | 0.6                                                                                                    |
| onstruction and building inspec  | 80                                                                                                    | 89                                                                                                    | 9                                                                                                    | 1.                                                                                                    |
| nspectors and compliance office  | 55                                                                                                    | 47                                                                                                    | -8                                                                                                    | 0.6                                                                                                    |
| ax examiners, collectors, and re | 44                                                                                                    | 50                                                                                                    | 6                                                                                                    | 0.6                                                                                                    |
| ssessors                         | 80                                                                                                    | 89                                                                                                    | 9                                                                                                    | 1.                                                                                                    |
| Il other management support v    | 55                                                                                                    | 47                                                                                                    | -8                                                                                                    | 0.6                                                                                                    |
| Aining engineers, including mine | 44                                                                                                    | 50                                                                                                    | 6                                                                                                    | 0.6                                                                                                    |
| ivil engineers                   | 80                                                                                                    | 89                                                                                                    | 9                                                                                                    | 1.                                                                                                    |
| lectrical and electronics engine | 55                                                                                                    | 47                                                                                                    | -8                                                                                                    | 0.6                                                                                                    |
| omputer engineers                | 44                                                                                                    | 50                                                                                                    | 6                                                                                                    | 0.6                                                                                                    |
| ndustrial engineers, except safe | 80                                                                                                    | 89                                                                                                    | 9                                                                                                    | 1.                                                                                                    |
| Aechanical engineers             | 55                                                                                                    | 47                                                                                                    | -8                                                                                                    | 0.6                                                                                                    |
|                                  | Decupation Title Construction managers Vining and related managers Communication, transportation, cood service and lodging manag Government chief executives an-<br>Government chief executives an-<br>Government chief executives an-<br>Government chief executives an-<br>Government chief executives an-<br>Government chief executives an-<br>Government chief executives an-<br>Government chief executives an-<br>Government chief executives an-<br>Government chief executives an-<br>Government chief executives an-<br>Government analysts Control of the secutives and additors Budget analysts Un other financial specialists Wholesale and retail buyers, exc<br>Purchasing agents, except whole Claims takers, unemployment be<br>imployment interviewers, priva'<br>furman resources, training, and I Cost estimators Conspectors and compliance office fax examiners, collectors, and refax examiners, collectors, and refax examiners, collectors, and refax examiners, including mini-<br>Divid ther management support w Vining engineers Il other engineers Il other engineers Il cetrical and electronics engine Computer engineers Industrial engineers Industrial engine | Decupation Title         1993           Construction managers         44           Mining and related managers         80           Communication, transportation, 55         80           Conservice and lodging manages         80           Sovernment chief executives an         80           General managers and administ         44           Fordessional, Paraprofessional, 1         80           Insurance underwriters         55           Credit analysts         44           coar preparers         56           Cuccountants and auditors         27           Budget analysts         77           No ther financial specialists         17           Wholesale and retail buyers, exc         51           Purchasing agents, except whole         80           Claims takers, unemployment be         55           Gonstruction and building inspect         80           Cost estimators         55           Gar engineers, and compliance office         55           Sout estimators         55           Management analysts         44           Construction and building inspect         80           Souts estimators         55           Gara examiners, collectors, and re         44 | Decupation Title19932003ChaConstruction managers4450Construction managers6089Communication, transportation,5547Good service and lodging manag4450Goovernment chief executives an8089General managers and top exect5547Vil other managers and top exect5547Nil other managers and top exect5547Sovernment chief executives an8089General managers and top exect5547Ordit analysts4450Sovernment sand auditors2730Gauget analysts77103Sudget analysts77103Wi other financial specialists1714Wholesale and retail buyers, exc5129Purchasing agents, except whole8089Claims takers, unemployment be5547Cost estimators5547Construction and building inspect8089Nanagement analysts4450Subsessors8089Nil other management support v5547Avanagement singer6089Nil other management support v5547Avanagement singer8089Nil other management support v5547Avanagement singer8089Vil other management support v5547Avanagement singer8089Vil other | Decupation Title19932003ChangeRatConstruction managers60899Communication, transportation,5547-8Construction and lodging manag44506Good service and lodging manag44506Goovernment chief executives an80899General managers and top exect5547-8Consurance underwriters5547-8Dredit analysts44506Credit analysts44506Credit analysts5547-8Credit analysts5547-8Credit analysts7710325Credit analysts7710325Studget analysts7710325Varchasing agents and buyers, exc5129-23Varchasing agents, except whole80899Claims takers, unemployment be5547-8Cost estimators5547-8Cost estimators5547-8Construction and building inspect80899Statescrist808999It other management support v5547-8Construction and building inspect80899Vining engineers, including minit44506Construction and electronics engine5547-8Construction and electronics engine5547 |

[video]

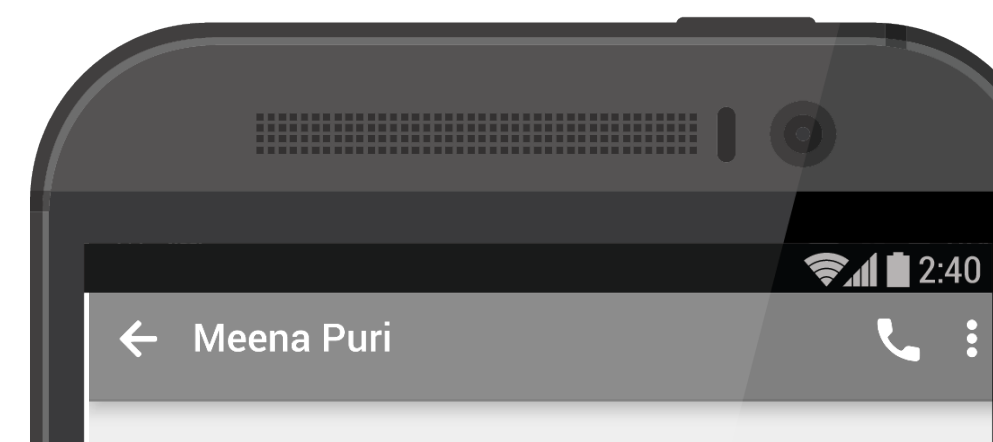

Hey, what's the latest with your clients?

Take a look at this listing I'm working on right now.

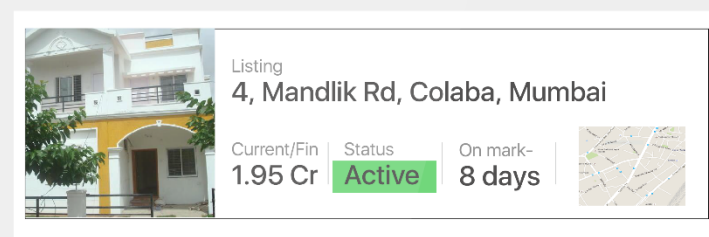

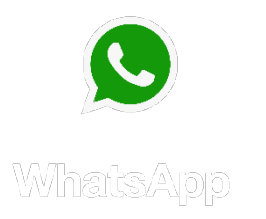

✓ Meena Puri

Hey, what's the latest with your clients?

Take a look at this listing I'm working on right now.

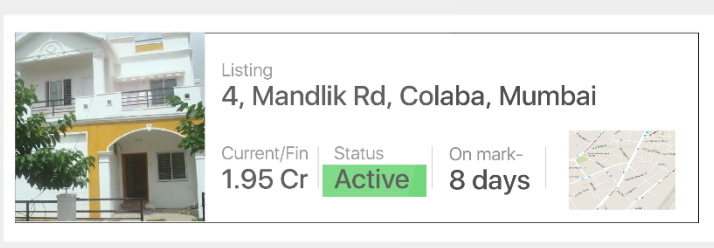

|                                  | + 🕸      |
|----------------------------------|----------|
|                                  |          |
| Listing<br>4, Mandlik Rd, Colaba | •        |
| <sup>Owner</sup><br>Charu Varkey | *        |
| Type<br>Residential              | $\sim$   |
| Bed/Bath<br><b>2 bed, 1 bath</b> |          |
| <sub>Size</sub><br>1780 sq ft    |          |
| Status<br>Active                 | $\sim$   |
| Leads<br><b>4</b>                | <b>.</b> |
|                                  | ק        |
|                                  |          |

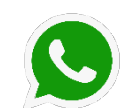

Hey, what's the latest with your clients?

Meena Puri

 $\leftarrow$ 

Take a look at this listing I'm working on right now.

**?** 2:40

.

### Listing 4, Mandlik Rd, Colaba, Mumbai

|    | А                                                | В                         | С           | D     |
|----|--------------------------------------------------|---------------------------|-------------|-------|
| 1  |                                                  |                           |             |       |
| 2  | Listing                                          | Owner                     | Туре        | Bed/B |
| 3  | 4, Mandlik Rd, Colaba                            | [] Andrea Varkey          | Residential | 2,1   |
| 4  | 10, Adarsh Nagar, Pali Naka, Bandra West         | [] Aadhya Bali            | Commercial  | 0,1   |
| 5  | 90, Cuffe Parade                                 | []Lakshmi Yogi Properties | Residential | 5,2   |
| 6  | 248, Karai Estate, Tardeo Road                   | [] Neel Din               | Residential | 0,1   |
| 7  | ITC Maratha, Sahar Road, Sahar Andheri East      | [] Kiara Savant           | Residential | 3,2   |
| 8  | 28 B, Sunrise Apartments, Lokhandwala Comple     | []Lakshmi Yogi Properties | Residential | 6,2   |
| 9  | Plot No. 604, Pinnacle House, P D Hinduja Juncti | [] Rehaan Prakash         | Residential | 5,2   |
| 10 | Fatima ∨illa, Building No. 8, 29th Road          | []Ananya Sama             | Residential | 2,2   |
| 11 | 17, Adarsh Nagar, Pali Naka, Bandra West         | []Daksh Chakraborty       | Residential | 3,1   |

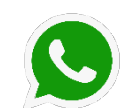

Hey, what's the latest with your clients?

Meena Puri

 $\leftarrow$ 

Take a look at this listing I'm working on right now.

**?** 2:40

.

### Listing 4, Mandlik Rd, Colaba, Mumbai

|    | А                                                | В                         | С           | D     |
|----|--------------------------------------------------|---------------------------|-------------|-------|
| 1  |                                                  |                           |             |       |
| 2  | Listing                                          | Owner                     | Туре        | Bed/B |
| 3  | 4, Mandlik Rd, Colaba                            | [] Andrea Varkey          | Residential | 2,1   |
| 4  | 10, Adarsh Nagar, Pali Naka, Bandra West         | [] Aadhya Bali            | Commercial  | 0,1   |
| 5  | 90, Cuffe Parade                                 | []Lakshmi Yogi Properties | Residential | 5,2   |
| 6  | 248, Karai Estate, Tardeo Road                   | [] Neel Din               | Residential | 0,1   |
| 7  | ITC Maratha, Sahar Road, Sahar Andheri East      | [] Kiara Savant           | Residential | 3,2   |
| 8  | 28 B, Sunrise Apartments, Lokhandwala Comple     | []Lakshmi Yogi Properties | Residential | 6,2   |
| 9  | Plot No. 604, Pinnacle House, P D Hinduja Juncti | [] Rehaan Prakash         | Residential | 5,2   |
| 10 | Fatima ∨illa, Building No. 8, 29th Road          | []Ananya Sama             | Residential | 2,2   |
| 11 | 17, Adarsh Nagar, Pali Naka, Bandra West         | []Daksh Chakraborty       | Residential | 3,1   |

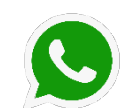

Hey, what's the latest with your clients?

Meena Puri

 $\leftarrow$ 

Take a look at this listing I'm working on right now.

**?** 2:40

.

### Listing 4, Mandlik Rd, Colaba, Mumbai

|    | А                                                | В                         | С           | D     |
|----|--------------------------------------------------|---------------------------|-------------|-------|
| 1  |                                                  |                           |             |       |
| 2  | Listing                                          | Owner                     | Туре        | Bed/B |
| 3  | 4, Mandlik Rd, Colaba                            | []Andrea Varkey           | Residential | 2,1   |
| 4  | 10, Adarsh Nagar, Pali Naka, Bandra West         | [] Aadhya Bali            | Commercial  | 0,1   |
| 5  | 90, Cuffe Parade                                 | []Lakshmi Yogi Properties | Residential | 5,2   |
| 6  | 248, Karai Estate, Tardeo Road                   | []Neel Din                | Residential | 0,1   |
| 7  | ITC Maratha, Sahar Road, Sahar Andheri East      | [] Kiara Savant           | Residential | 3,2   |
| 8  | 28 B, Sunrise Apartments, Lokhandwala Comple     | []Lakshmi Yogi Properties | Residential | 6,2   |
| 9  | Plot No. 604, Pinnacle House, P D Hinduja Juncti | [] Rehaan Prakash         | Residential | 5,2   |
| 10 | Fatima ∨illa, Building No. 8, 29th Road          | [] Ananya Sama            | Residential | 2,2   |
| 11 | 17, Adarsh Nagar, Pali Naka, Bandra West         | []Daksh Chakraborty       | Residential | 3,1   |

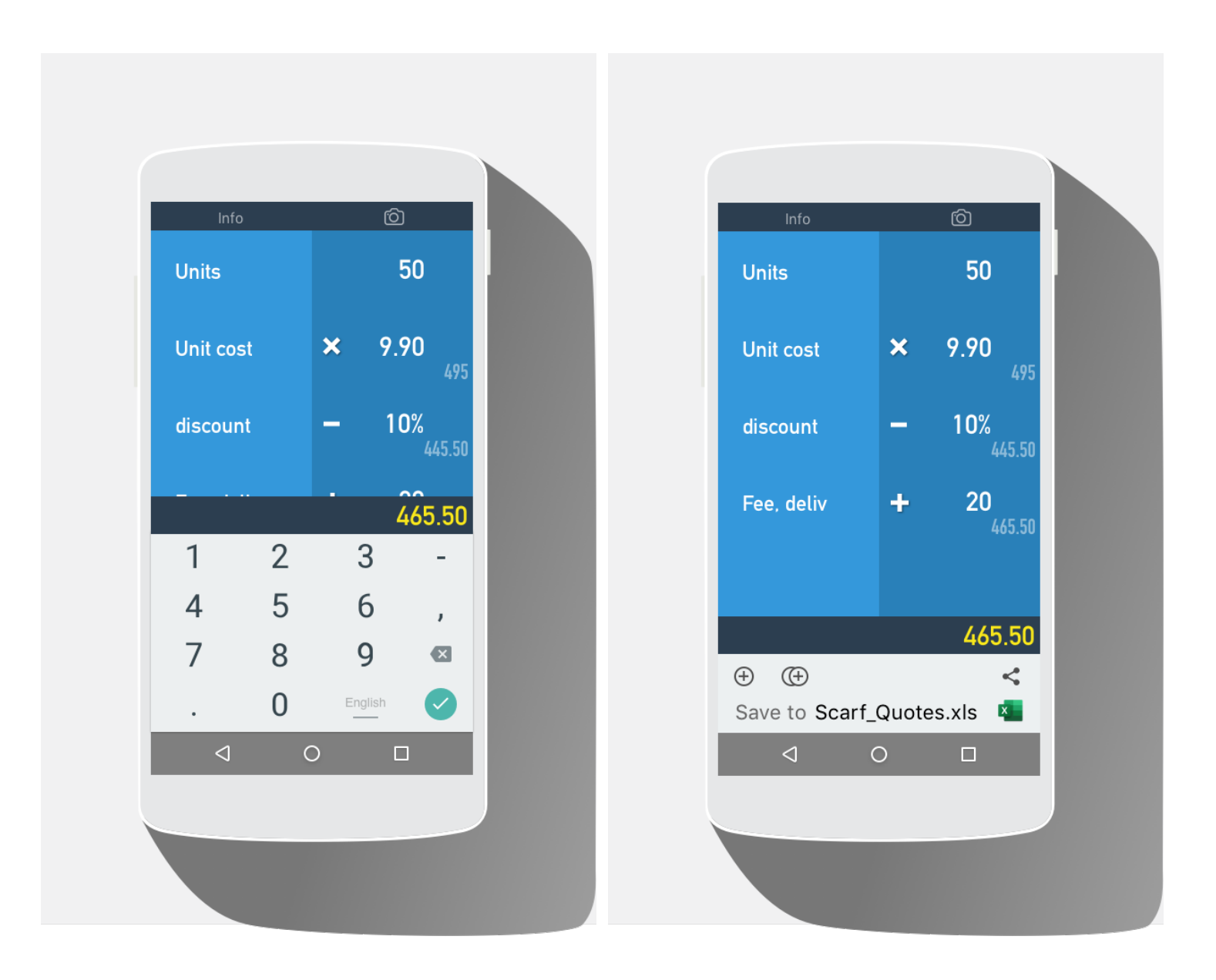